GU-CDSD-SAEW-001 Enero 2010

i

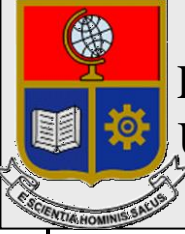

Escuela Politécnica Nacional Unidad de Gestión de Información

# Manual de Usuario en el Sistema de Administración Estudiantil SAEW Perfil Decano

Preparado por: EPN Unidad de Gestión de la Información

> Aprobado por: Jefe UGI, EPN

GU-CDDE-SAEW-001

# HOJA DEL ESTADO DEL DOCUMENTO

| HC | DJA DEL ES                      | STA | DO DEL DO | CU  | MENTO    |      |                                   |  |  |
|----|---------------------------------|-----|-----------|-----|----------|------|-----------------------------------|--|--|
| 1. | TITULO D                        | EL  | DOCUMEN   | TO: | GU-CDDE  | E-SA | AEW-001 Manual de Usuario para el |  |  |
|    | en el Sistema De Administración |     |           |     |          |      |                                   |  |  |
|    | Estudiantil SAEW                |     |           |     |          |      |                                   |  |  |
|    | Perfil Decano                   |     |           |     |          |      |                                   |  |  |
| 2. | EDICION                         | 3.  | REVISION  | 4.  | FECHA    | 5.   | RAZONES DE CAMBIO                 |  |  |
| 1  |                                 | 0   |           | 20/ | /01/2010 |      |                                   |  |  |
|    |                                 |     |           |     |          |      |                                   |  |  |
|    |                                 |     |           |     |          |      |                                   |  |  |

Aprobado, Octubre 2009 Unidad de Gestión de Información Ing. Francisco Hallo

# TABLA DE CONTENIDO

| 1.<br>2.<br>3.<br>4. | RESI<br>FLUJ<br>INGR<br>3.1.                                                                                                    | PONSABILIDAD Y AUTORIDAD                                                                                                    | 1                                                                                                    |
|----------------------|----------------------------------------------------------------------------------------------------|----------------------------------------------------------------------------------------------------|----------------------------------------------------------------------------------------------------|
| 2.<br>3.<br>4.       | FLUJ<br>INGR<br>3.1.                                                                                                    | O DE PROCESO DECANO                                                                                                    |                                                                                                    |
| 3.<br>4.             | INGR<br>3.1.                                                                                                    |                                                                                                    | 1                                                                                                    |
| 4.                   | 3.1.                                                                                                    | RESO AL SISTEMA                                                                                                    | 1                                                                                                    |
| 4.                   | 0.1.                                                                                                    | INGRESO AL SISTEMA                                                                                                    | 1                                                                                                    |
| т.                   |                                                                                                    |                                                                                                    | 1                                                                                                    |
|                      | DEDEII                                                                                                    |                                                                                                    | າ<br>ຈ                                                                                                    |
|                      |                                                                                                    |                                                                                                    | ····· ∠                                                                                                    |
|                      | 4.1.                                                                                                    | AUTORIZAR REINGRESOS                                                                                                    | Z                                                                                                    |
|                      | 4.2.                                                                                                    | AUTORIZACIONES DE MATRICULAS EXTRAORDINARIAS                                                                                                    | 3                                                                                                    |
|                      | 4.3.                                                                                                    | CONSULTAR AUTORIZACIONES DE MATRICULAS EXTEMPORANEAS                                                                                                    | 3                                                                                                    |
|                      | 4.4.                                                                                                    | AUTORIZAR CAMBIO DE CARRERA                                                                                                    | 3                                                                                                    |
|                      | 4.5.                                                                                                    | PARA REGISTRAR IMPEDIMENTOS DE MATRICULA                                                                                                    | 4                                                                                                    |
|                      | 4.6.                                                                                                    | AUTORIZAR PAGOS POR PARTES                                                                                                    | 5                                                                                                    |
|                      | 4.7.                                                                                                    | AUTORIZAR PAGOS CON IECE                                                                                                    | 6                                                                                                    |
|                      | 4.8.                                                                                                    | AUTORIZAR INGRESO: CAMBIOS DE UNIVERSIDAD-CARRERAS SIMULTANEAS-NUEVA CARRE                                                                                                    | RA.7                                                                                                    |
|                      | 4.9                                                                                                    | REGISTRAR TURNOS DE MATRICULA                                                                                                    | 8                                                                                                    |
|                      | 4 10                                                                                                    | REGISTRAR MATRICULAS EXTRAORDINARIA SIN RECARGO                                                                                                    | 8                                                                                                    |
|                      | 4 1 1                                                                                                    | CONSULTAR AUTORIZACIONES EXTEMPORANEAS REGISTRADAS POR VICERRECTORADO                                                                                                    | ۰ ۵                                                                                                    |
| 5                    | FST/                                                                                                    |                                                                                                    | ۵                                                                                                    |
| 5.                   | E 1                                                                                                    |                                                                                                    | ۍ                                                                                                    |
|                      | 5.1.                                                                                                    |                                                                                                    | ۳<br>مە                                                                                                    |
|                      | 5.Z.                                                                                                    | PURCENTAJE DE ESTUDIATINES QUE SE RETIRAN DE LAS MATERIAS                                                                                                    | 13                                                                                                    |
|                      | 5.3.                                                                                                    | DURACIÓN GRADUACIÓN                                                                                                    | 13                                                                                                    |
|                      | 5.4.                                                                                                    | NÚMERO DE MATERIAS REPETIDAS DEL ESTUDÍANTE AL INICIO DEL SEMESTRE                                                                                                    | 14                                                                                                    |
|                      | 5.5.                                                                                                    | NUMERO DE ESTUDIANTES QUE REGISTRAN PERDIDAS SEGUNDA Y TERCERA OCASION                                                                                                    | 15                                                                                                    |
|                      | 5.6.                                                                                                    | DURACION CARRERA                                                                                                    | 16                                                                                                    |
|                      | 5.7.                                                                                                    | ESTUDIANTES                                                                                                    | 16                                                                                                    |
|                      | 5.7.1.                                                                                                    | Número de Estudiantes por carrera                                                                                                    | 16                                                                                                    |
|                      | 5.7.2.                                                                                                    | Número de estudiantes nuevos a carrera                                                                                                    | 17                                                                                                    |
|                      | 5.7.3.                                                                                                    | Número de estudiantes nuevos a Propedéutico.                                                                                                    | 18                                                                                                    |
|                      | 5.7.4                                                                                                    | Número de estudiantes por género                                                                                                    |                                                                                                    |
|                      | 575                                                                                                    | Número de estudiantes Extranieros                                                                                                    | 19                                                                                                    |
|                      | 5.8                                                                                                    |                                                                                                    | 10<br>Q                                                                                                    |
|                      | 581                                                                                                    | Nímero de estudiantes por materia                                                                                                    | nido                                                                                                    |
|                      | 582                                                                                                    | Por materia y paríodo                                                                                                    | hido.                                                                                                    |
|                      | J.0.Z.                                                                                                    |                                                                                                    |                                                                                                    |
|                      | E 0                                                                                                    |                                                                                                    | 200                                                                                                    |
|                      | 5.9.                                                                                                    | ASPIRANTES                                                                                                    | 20                                                                                                    |
|                      | 5.9.<br>5.9.1.                                                                                                    | ASPIRANTES<br>Número de Aspirantes por período                                                                                                    | 20                                                                                                    |
|                      | 5.9.<br>5.9.1.<br>5.9.2.                                                                                                    | ASPIRANTES<br>Número de Aspirantes por período<br>Número de aspirantes aprobados por período                                                                                                    | 20<br>20<br>20                                                                                                    |
|                      | 5.9.<br>5.9.1.<br>5.9.2.<br>5.9.3.                                                                                                    | ASPIRANTES<br>Número de Aspirantes por período<br>Número de aspirantes aprobados por período<br>Número de aspirantes por bachillerato                                                                                                    | 20<br>20<br>20<br>21                                                                                                    |
|                      | 5.9.<br>5.9.1.<br>5.9.2.<br>5.9.3.<br>5.9.4.                                                                                                    | ASPIRANTES<br>Número de Aspirantes por período<br>Número de aspirantes aprobados por período<br>Número de aspirantes por bachillerato<br>Promedios por colegio                                                                                                    | 20<br>20<br>20<br>21<br>21                                                                                                    |
|                      | 5.9.<br>5.9.1.<br>5.9.2.<br>5.9.3.<br>5.9.4.<br>5.9.5.                                                                                                    | ASPIRANTES<br>Número de Aspirantes por período<br>Número de aspirantes aprobados por período<br>Número de aspirantes por bachillerato<br>Promedios por colegio<br>Aspirantes por provincia                                                                                                    | 20<br>20<br>20<br>21<br>21<br>21<br>22                                                                                                    |
|                      | 5.9.<br>5.9.1.<br>5.9.2.<br>5.9.3.<br>5.9.4.<br>5.9.5.<br>5.9.6.                                                                                                    | ASPIRANTES<br>Número de Aspirantes por período<br>Número de aspirantes aprobados por período<br>Número de aspirantes por bachillerato<br>Promedios por colegio<br>Aspirantes por provincia<br>Aspirantes por provincia por colegio                                                                                                    | 20<br>20<br>20<br>21<br>21<br>21<br>22<br>23                                                                                                    |
|                      | 5.9.<br>5.9.1.<br>5.9.2.<br>5.9.3.<br>5.9.4.<br>5.9.5.<br>5.9.6.<br>5.9.7.                                                                                                    | ASPIRANTES<br>Número de Aspirantes por período<br>Número de aspirantes aprobados por período<br>Número de aspirantes por bachillerato<br>Promedios por colegio<br>Aspirantes por provincia<br>Aspirantes por provincia por colegio<br>Aspirantes por período                                                                                                    | 20<br>20<br>20<br>21<br>21<br>21<br>22<br>23<br>23                                                                                                    |
|                      | 5.9.<br>5.9.1.<br>5.9.2.<br>5.9.3.<br>5.9.4.<br>5.9.5.<br>5.9.6.<br>5.9.7.<br>5.10.                                                                                                    | ASPIRANTES<br>Número de Aspirantes por período<br>Número de aspirantes aprobados por período<br>Número de aspirantes por bachillerato<br>Promedios por colegio<br>Aspirantes por provincia<br>Aspirantes por provincia por colegio<br>Aspirantes por período<br>INDICADORES ACADEMICOS                                                                                                    | 20<br>20<br>20<br>21<br>21<br>22<br>23<br>23<br>23                                                                                                    |
|                      | 5.9.<br>5.9.1.<br>5.9.2.<br>5.9.3.<br>5.9.4.<br>5.9.5.<br>5.9.6.<br>5.9.7.<br>5.10.<br>5.10.1.                                                                                                    | ASPIRANTES<br>Número de Aspirantes por período<br>Número de aspirantes aprobados por período<br>Número de aspirantes por bachillerato<br>Promedios por colegio<br>Aspirantes por provincia<br>Aspirantes por provincia por colegio<br>Aspirantes por período<br>INDICADORES ACADEMICOS<br>Relación Estudiante profesor paralelo                                                                                                    | 20<br>20<br>21<br>21<br>21<br>22<br>23<br>23<br>23<br>23                                                                                                    |
|                      | 5.9.<br>5.9.1.<br>5.9.2.<br>5.9.3.<br>5.9.4.<br>5.9.5.<br>5.9.6.<br>5.9.7.<br>5.10.<br>5.10.1.<br>5.10.2.                                                                                                    | ASPIRANTES<br>Número de Aspirantes por período<br>Número de aspirantes aprobados por período<br>Número de aspirantes por bachillerato<br>Promedios por colegio<br>Aspirantes por provincia<br>Aspirantes por provincia por colegio<br>Aspirantes por período<br>INDICADORES ACADEMICOS<br>Relación Estudiante profesor paralelo<br>Docentes con relación Carrera Departamento                                                                                                    | 20<br>20<br>21<br>21<br>21<br>22<br>23<br>23<br>23<br>23<br>23                                                                                                    |
|                      | 5.9.<br>5.9.1.<br>5.9.2.<br>5.9.3.<br>5.9.4.<br>5.9.5.<br>5.9.6.<br>5.9.7.<br>5.10.<br>5.10.1.<br>5.10.2.<br>5.10.3                                                                                                    | ASPIRANTES<br>Número de Aspirantes por período<br>Número de aspirantes aprobados por período<br>Número de aspirantes por bachillerato<br>Promedios por colegio<br>Aspirantes por provincia<br>Aspirantes por provincia por colegio<br>Aspirantes por período<br>INDICADORES ACADEMICOS<br>Relación Estudiante profesor paralelo<br>Docentes con relación Carrera Departamento<br>Relación Estudiantes/paralelo. Relación Estudiantes/profesor. relación horas/Profesor.                                                                                                    | 20<br>20<br>20<br>21<br>21<br>22<br>23<br>23<br>23<br>23<br>23<br>24<br>24                                                                                                    |
|                      | 5.9.<br>5.9.1.<br>5.9.2.<br>5.9.3.<br>5.9.4.<br>5.9.5.<br>5.9.6.<br>5.9.7.<br>5.10.<br>5.10.1.<br>5.10.2.<br>5.10.3.<br>5.11                                                                                                    | ASPIRANTES<br>Número de Aspirantes por período<br>Número de aspirantes aprobados por período<br>Número de aspirantes por bachillerato<br>Promedios por colegio<br>Aspirantes por provincia por colegio<br>Aspirantes por provincia por colegio<br>Aspirantes por período<br>INDICADORES ACADEMICOS<br>Relación Estudiante profesor paralelo<br>Docentes con relación Carrera Departamento<br>Relación Estudiantes/paralelo, Relación Estudiantes/profesor, relación horas/Profesor<br>INDICADORES DE APROBACION                                                                                                    | 20<br>20<br>20<br>21<br>21<br>22<br>23<br>23<br>23<br>23<br>23<br>24<br>25                                                                                                    |
|                      | 5.9.<br>5.9.1.<br>5.9.2.<br>5.9.3.<br>5.9.4.<br>5.9.5.<br>5.9.6.<br>5.9.7.<br>5.10.<br>5.10.1.<br>5.10.2.<br>5.10.3.<br>5.11.                                                                                                    | ASPIRANTES<br>Número de Aspirantes por período<br>Número de aspirantes aprobados por período<br>Número de aspirantes por bachillerato<br>Promedios por colegio<br>Aspirantes por provincia<br>Aspirantes por provincia por colegio<br>Aspirantes por período<br>INDICADORES ACADEMICOS<br>Relación Estudiante profesor paralelo<br>Docentes con relación Carrera Departamento<br>Relación Estudiantes/paralelo, Relación Estudiantes/profesor, relación horas/Profesor<br>INDICADORES DE APROBACION<br>ÍNDICADORES DE APROBACION                                                                                                    | 20<br>20<br>20<br>21<br>21<br>22<br>23<br>23<br>23<br>23<br>23<br>23<br>23<br>25<br>25                                                                                                    |
|                      | 5.9.<br>5.9.1.<br>5.9.2.<br>5.9.3.<br>5.9.4.<br>5.9.5.<br>5.9.6.<br>5.9.7.<br>5.10.<br>5.10.1.<br>5.10.2.<br>5.10.3.<br>5.11.<br>5.11.1.<br>5.11.1.                                                                                                    | ASPIRANTES<br>Número de Aspirantes por período<br>Número de aspirantes aprobados por período<br>Número de aspirantes por bachillerato<br>Promedios por colegio<br>Aspirantes por provincia por colegio<br>Aspirantes por provincia por colegio<br>Aspirantes por período<br>INDICADORES ACADEMICOS<br>Relación Estudiante profesor paralelo<br>Docentes con relación Carrera Departamento<br>Relación Estudiantes/paralelo, Relación Estudiantes/profesor, relación horas/Profesor<br>INDICADORES DE APROBACION<br>Índices de aprobación                                                                                                    | 20<br>20<br>20<br>21<br>21<br>22<br>23<br>23<br>23<br>23<br>23<br>24<br>25<br>25<br>25                                                                                                    |
|                      | 5.9.<br>5.9.1.<br>5.9.2.<br>5.9.3.<br>5.9.4.<br>5.9.5.<br>5.9.6.<br>5.9.7.<br>5.10.<br>5.10.1.<br>5.10.2.<br>5.10.3.<br>5.11.<br>5.11.1.<br>5.11.2.<br>5.11.2.                                                                                                    | ASPIRANTES<br>Número de Aspirantes por período<br>Número de aspirantes aprobados por período<br>Número de aspirantes por bachillerato<br>Promedios por colegio<br>Aspirantes por provincia por colegio<br>Aspirantes por provincia por colegio<br>Aspirantes por período<br>INDICADORES ACADEMICOS<br>Relación Estudiante profesor paralelo<br>Docentes con relación Carrera Departamento<br>Relación Estudiantes/paralelo, Relación Estudiantes/profesor, relación horas/Profesor<br>INDICADORES DE APROBACION<br>ÍNDICADORES DE APROBACION<br>Índices de aprobación<br>Aprobación por Materias<br>Aprobación por Materias                                                                                                    | 20<br>20<br>20<br>21<br>21<br>22<br>23<br>23<br>23<br>23<br>23<br>23<br>25<br>25<br>25<br>26                                                                                                    |
|                      | 5.9.<br>5.9.1.<br>5.9.2.<br>5.9.3.<br>5.9.4.<br>5.9.5.<br>5.9.6.<br>5.9.7.<br>5.10.<br>5.10.1.<br>5.10.2.<br>5.10.3.<br>5.11.<br>5.11.2.<br>5.11.2.<br>5.11.3.                                                                                                    | ASPIRANTES<br>Número de Aspirantes por período<br>Número de aspirantes aprobados por período<br>Número de aspirantes por bachillerato<br>Promedios por colegio<br>Aspirantes por provincia por colegio<br>Aspirantes por provincia por colegio<br>Aspirantes por período<br>INDICADORES ACADEMICOS<br>Relación Estudiante profesor paralelo<br>Docentes con relación Carrera Departamento<br>Relación Estudiantes/paralelo, Relación Estudiantes/profesor, relación horas/Profesor<br>INDICADORES DE APROBACION<br>ÍNDICADORES DE APROBACION<br>Índices de aprobación                                                                                                    | 20<br>20<br>20<br>21<br>21<br>22<br>23<br>23<br>23<br>23<br>23<br>23<br>25<br>25<br>25<br>26<br>27                                                                                                    |
| 6.                   | 5.9.<br>5.9.1.<br>5.9.2.<br>5.9.3.<br>5.9.4.<br>5.9.5.<br>5.9.6.<br>5.9.7.<br>5.10.<br>5.10.1.<br>5.10.2.<br>5.10.3.<br>5.11.<br>5.11.2.<br>5.11.3.<br>GES                                                                                                    | ASPIRANTES<br>Número de Aspirantes por período<br>Número de aspirantes aprobados por período<br>Número de aspirantes por bachillerato<br>Promedios por colegio<br>Aspirantes por provincia por colegio<br>Aspirantes por período<br>INDICADORES ACADEMICOS<br>Relación Estudiante profesor paralelo<br>Docentes con relación Carrera Departamento<br>Relación Estudiantes/paralelo, Relación Estudiantes/profesor, relación horas/Profesor<br>INDICADORES DE APROBACION<br>Índices de aprobación<br>Aprobación por Materias<br>Aprobación por Materias<br>Aprobación por Materias<br>Aprobación por Materias<br>Aprobación por Materias<br>Aprobación por Materias                                                                                                    | 20<br>20<br>20<br>21<br>21<br>22<br>23<br>23<br>23<br>23<br>23<br>23<br>25<br>25<br>25<br>26<br>27<br>27<br>27<br>27<br>23<br>24<br>23<br>24<br>23<br>23<br>24<br>23<br>23<br>23<br>24<br>23<br>23<br>24<br>25<br>25<br>25<br>25<br>25<br>25<br>25<br>25<br>25<br>25<br>27<br>27<br>25<br>25<br>27<br>27<br>25<br>27<br>27<br>25<br>27<br>27<br>27<br>25<br>27<br>27<br>27<br>25<br>27<br>27<br>27<br>25<br>27<br>27<br>27<br>27<br>27<br>27<br>27<br>25<br>27<br>27<br>2                                                                                                    |
| 6.                   | 5.9.<br>5.9.1.<br>5.9.2.<br>5.9.3.<br>5.9.4.<br>5.9.5.<br>5.9.6.<br>5.9.7.<br>5.10.<br>5.10.1.<br>5.10.2.<br>5.10.3.<br>5.11.<br>5.11.2.<br>5.11.3.<br>GES<br>6.1.                                                                                                   | ASPIRANTES<br>Número de Aspirantes por período<br>Número de aspirantes aprobados por período<br>Número de aspirantes por bachillerato<br>Promedios por colegio<br>Aspirantes por provincia<br>Aspirantes por provincia por colegio<br>Aspirantes por período<br>INDICADORES ACADEMICOS<br>Relación Estudiante profesor paralelo<br>Docentes con relación Carrera Departamento<br>Relación Estudiantes/paralelo, Relación Estudiantes/profesor, relación horas/Profesor.<br>INDICADORES DE APROBACION<br>Índices de aprobación<br>Aprobación por Materias<br>Aprobación por Materia por Período.<br>TION EN REGISTRO Y MATRICULACION<br>DATOS DE ESTUDIANTES                                                                                                    | 200<br>200<br>21<br>21<br>21<br>22<br>23<br>23<br>23<br>23<br>23<br>23<br>23<br>25<br>25<br>26<br>27<br>27<br>27<br>27<br>27<br>27<br>27<br>27<br>27<br>27<br>27<br>27<br>27<br>27<br>27<br>27<br>                                                                                                    |
| 6.                   | 5.9.<br>5.9.1.<br>5.9.2.<br>5.9.3.<br>5.9.4.<br>5.9.5.<br>5.9.6.<br>5.9.7.<br>5.10.<br>5.10.1.<br>5.10.2.<br>5.10.3.<br>5.11.<br>5.11.2.<br>5.11.3.<br>GES<br>6.1.<br>6.1.1.                                                                                         | ASPIRANTES<br>Número de Aspirantes por período<br>Número de aspirantes aprobados por período<br>Número de aspirantes por bachillerato<br>Promedios por colegio<br>Aspirantes por provincia<br>Aspirantes por provincia por colegio<br>Aspirantes por período<br>INDICADORES ACADEMICOS<br>Relación Estudiante profesor paralelo<br>Docentes con relación Carrera Departamento<br>Relación Estudiantes/paralelo, Relación Estudiantes/profesor, relación horas/Profesor.<br>INDICADORES DE APROBACION<br>Índices de aprobación<br>Aprobación por Materias<br>Aprobación por Materias<br>Aprobación por Materia por Período<br>TION EN REGISTRO Y MATRICULACION<br>DATOS DE ESTUDIANTES<br>DATOS PERSONALES                                                                                                    | 200<br>200<br>21<br>21<br>21<br>22<br>23<br>23<br>23<br>23<br>23<br>23<br>23<br>23<br>25<br>25<br>26<br>27<br>27<br>27<br>27<br>27<br>27<br>27<br>20<br>20<br>21<br>21<br>21<br>21<br>21<br>23<br>23<br>23<br>24<br>25<br>25<br>25<br>25<br>25<br>25<br>25<br>25<br>25<br>25<br>25<br>25<br>25<br>25<br>25<br>25<br>25<br>25<br>25<br>25<br>25<br>25<br>25<br>25<br>25<br>25<br>25<br>27<br>27<br>25<br>25<br>25<br>27<br>27<br>27<br>25<br>25<br>27<br>27<br>27<br>25<br>27<br>27<br>27<br>27<br>27<br>27<br>27<br>27<br>27<br>27<br>27<br>27<br>27<br>27<br>27<br>27<br>27<br>27<br>27<br>27<br>27<br>27<br>27<br>27<br>27<br>27<br>27<br>                                                                                                    |
| 6.                   | 5.9.<br>5.9.1.<br>5.9.2.<br>5.9.3.<br>5.9.4.<br>5.9.5.<br>5.9.6.<br>5.9.7.<br>5.10.1.<br>5.10.2.<br>5.10.3.<br>5.11.1.<br>5.11.2.<br>5.11.3.<br>GES<br>6.1.<br>6.1.1.<br>6.1.2.                                                                                      | ASPIRANTES<br>Número de Aspirantes por período<br>Número de aspirantes aprobados por período<br>Número de aspirantes por bachillerato<br>Promedios por colegio<br>Aspirantes por provincia por colegio<br>Aspirantes por provincia por colegio<br>Aspirantes por período<br>INDICADORES ACADEMICOS<br>Relación Estudiante profesor paralelo<br>Docentes con relación Carrera Departamento<br>Relación Estudiantes/paralelo, Relación Estudiantes/profesor, relación horas/Profesor<br>INDICADORES DE APROBACION<br>Índices de aprobación<br>Aprobación por Materias<br>Aprobación por Materias<br>Aprobación por Materias<br>Aprobación por Materia por Período<br>TION EN REGISTRO Y MATRICULACION<br>DATOS DE ESTUDIANTES<br>DATOS PERSONALES<br>DATOS ACADEMICOS(Número de pensum asignado,último período matriculado,datos de matrícula)                                                                                                    | 20<br>20<br>20<br>21<br>21<br>21<br>23<br>23<br>23<br>23<br>23<br>23<br>23<br>23<br>23<br>23<br>23<br>25<br>25<br>26<br>27<br>27                                                                                                    |
| 6.                   | 5.9.<br>5.9.1.<br>5.9.2.<br>5.9.3.<br>5.9.4.<br>5.9.5.<br>5.9.6.<br>5.9.7.<br>5.10.<br>5.10.1.<br>5.10.2.<br>5.10.3.<br>5.11.1.<br>5.11.2.<br>5.11.3.<br>GES<br>6.1.<br>6.1.1.<br>6.1.2.<br>6.1.3.                                                                   | ASPIRANTES<br>Número de Aspirantes por período<br>Número de aspirantes aprobados por período<br>Número de aspirantes por bachillerato<br>Promedios por colegio<br>Aspirantes por provincia por colegio<br>Aspirantes por período<br>INDICADORES ACADEMICOS<br>Relación Estudiante profesor paralelo<br>Docentes con relación Carrera Departamento<br>Relación Estudiantes/paralelo, Relación Estudiantes/profesor, relación horas/Profesor<br>INDICADORES DE APROBACION<br>Índices de aprobación<br>Aprobación por Materias<br>Aprobación por Materia por Período<br>TION EN REGISTRO Y MATRICULACION<br>DATOS DE ESTUDIANTES<br>DATOS PERSONALES<br>DATOS ACADEMICOS (Número de pensum asignado,último período matriculado,datos de matrícula)<br>CURRICULUM ACADEMICO                                                                                                    | 20<br>20<br>20<br>21<br>21<br>22<br>23<br>23<br>23<br>23<br>23<br>23<br>23<br>23<br>25<br>25<br>25<br>26<br>27<br>27<br>27<br>27<br>27<br>27<br>27<br>27<br>28<br>28<br>28<br>29<br>29<br>                                                                                                    |
| 6.                   | 5.9.<br>5.9.1.<br>5.9.2.<br>5.9.3.<br>5.9.4.<br>5.9.5.<br>5.9.6.<br>5.9.7.<br>5.10.<br>5.10.1.<br>5.10.2.<br>5.10.3.<br>5.11.<br>5.11.2.<br>5.11.3.<br>GES<br>6.1.<br>6.1.1.<br>6.1.2.<br>6.1.3.<br>6.1.4.                                                           | ASPIRANTES<br>Número de Aspirantes por período<br>Número de aspirantes aprobados por período<br>Número de aspirantes por bachillerato<br>Promedios por colegio<br>Aspirantes por provincia por colegio<br>Aspirantes por provincia por colegio<br>Aspirantes por período<br>INDICADORES ACADEMICOS<br>Relación Estudiante profesor paralelo<br>Docentes con relación Carrera Departamento<br>Relación Estudiantes/paralelo, Relación Estudiantes/profesor, relación horas/Profesor<br>INDICADORES DE APROBACION<br>Índices de aprobación<br>Aprobación por Materias<br>Aprobación por Materia por Período<br>TION EN REGISTRO Y MATRICULACION<br>DATOS DE ESTUDIANTES<br>DATOS PERSONALES<br>DATOS ACADEMICOS(Número de pensum asignado,último período matriculado,datos de matrícula)<br>CURRICULUM ACADEMICO                                                                                                    | 20<br>20<br>20<br>21<br>21<br>22<br>23<br>23<br>23<br>23<br>23<br>23<br>23<br>23<br>23<br>23<br>23<br>23<br>23<br>23<br>25<br>25<br>26<br>27<br>27<br>27<br>27<br>27<br>27<br>27<br>27<br>27<br>27<br>25<br>26<br>27<br>27<br>27<br>27<br>27<br>27<br>27<br>27<br>27<br>27<br>27<br>27<br>27<br>27<br>27<br>27<br>27<br>27<br>27<br>27<br>27<br>27<br>27<br>27<br>27<br>27<br>27<br>27<br>27<br>27<br>27<br>27<br>27<br>27<br>27<br>27<br>27<br>27<br>27<br>27<br>27<br>27<br>27<br>27<br>27<br>27<br>27<br>28<br>28<br>28<br>28<br>28<br>27<br>27<br>28<br>28<br>28<br>28<br>28<br>28<br>28<br>28<br>28<br>28<br>28<br>28<br>28<br>28<br>28<br>28<br>28<br>28<br>28<br>28<br>28<br>28<br>28                                                                                                    |
| 6.                   | 5.9.<br>5.9.1.<br>5.9.2.<br>5.9.3.<br>5.9.4.<br>5.9.5.<br>5.9.6.<br>5.9.7.<br>5.10.<br>5.10.1.<br>5.10.2.<br>5.10.3.<br>5.11.<br>5.11.2.<br>5.11.3.<br>GES<br>6.1.<br>6.1.1.<br>6.1.2.<br>6.1.3.<br>6.1.4.<br>6.1.5.                                                 | ASPIRANTES<br>Número de Aspirantes por período<br>Número de aspirantes aprobados por período<br>Número de aspirantes por bachillerato<br>Promedios por colegio<br>Aspirantes por provincia a por colegio<br>Aspirantes por provincia por colegio<br>Aspirantes por período<br>INDICADORES ACADEMICOS<br>Relación Estudiante profesor paralelo<br>Docentes con relación Carrera Departamento<br>Relación Estudiante s/paralelo, Relación Estudiantes/profesor, relación horas/Profesor<br>INDICADORES DE APROBACION<br>Índices de aprobación<br>Aprobación por Materias<br>Aprobación por Materia por Período<br>TION EN REGISTRO Y MATRICULACION<br>DATOS DE ESTUDIANTES<br>DATOS PERSONALES<br>DATOS PERSONALES<br>DATOS ACADEMICOS (Número de pensum asignado, último período matriculado, datos de matrícula)<br>CURRICULUM ACADEMICO                                                                                                    | 20<br>20<br>20<br>21<br>21<br>22<br>23<br>23<br>23<br>23<br>23<br>23<br>23<br>23<br>23<br>23<br>23<br>23<br>23<br>23<br>23<br>23<br>23<br>23<br>23<br>23<br>23<br>23<br>23<br>23<br>23<br>23<br>23<br>24<br>25<br>25<br>27<br>27<br>27<br>27<br>27<br>27<br>27<br>27<br>27<br>27<br>27<br>27<br>27<br>27<br>27<br>27<br>27<br>27<br>27<br>27<br>27<br>27<br>27<br>27<br>27<br>27<br>27<br>27<br>27<br>27<br>27<br>27<br>27<br>28<br>28<br>28<br>28<br>28<br>28<br>28<br>27<br>27<br>27<br>28<br>28<br>28<br>28<br>28<br>28<br>28<br>28<br>28<br>28<br>28<br>28<br>28<br>28<br>28<br>28<br>28<br>28<br>28<br>28<br>28<br>28<br>28<br>28<br>                                                                                                    |
| 6.                   | 5.9.<br>5.9.1.<br>5.9.2.<br>5.9.3.<br>5.9.4.<br>5.9.5.<br>5.9.6.<br>5.9.7.<br>5.10.<br>5.10.1.<br>5.10.2.<br>5.10.3.<br>5.11.<br>5.11.2.<br>5.11.3.<br>GES<br>6.1.<br>6.1.1.<br>6.1.2.<br>6.1.3.<br>6.1.4.<br>6.1.5.<br>6.1.6.                                       | ASPIRANTES<br>Número de Aspirantes por período<br>Número de aspirantes aprobados por período<br>Número de aspirantes por bachillerato<br>Promedios por colegio<br>Aspirantes por provincia a por colegio                                                                                                    | 20<br>20<br>20<br>21<br>21<br>22<br>23<br>23<br>23<br>23<br>23<br>23<br>23<br>23<br>23<br>23<br>23<br>23<br>23<br>23<br>23<br>23<br>23<br>23<br>23<br>23<br>23<br>23<br>23<br>23<br>23<br>23<br>23<br>23<br>23<br>23<br>25<br>25<br>25<br>27<br>27<br>27<br>27<br>27<br>27<br>27<br>27<br>27<br>27<br>27<br>27<br>27<br>27<br>27<br>27<br>27<br>27<br>27<br>27<br>27<br>27<br>27<br>27<br>27<br>27<br>27<br>27<br>27<br>27<br>27<br>27<br>27<br>27<br>27<br>27<br>27<br>28<br>28<br>28<br>28<br>28<br>28<br>28<br>28<br>28<br>28<br>28<br>28<br>28<br>28<br>28<br>28<br>28<br>28<br>28<br>28<br>28<br>28<br>28<br>28<br>28<br>28<br>28<br>28<br>28<br>28<br>28<br>28<br>28<br>28<br>28                                                                                                    |
| 6.                   | 5.9.<br>5.9.1.<br>5.9.2.<br>5.9.3.<br>5.9.4.<br>5.9.5.<br>5.9.6.<br>5.9.7.<br>5.10.<br>5.10.1.<br>5.10.2.<br>5.10.3.<br>5.11.<br>5.11.2.<br>5.11.3.<br>GES<br>6.1.<br>6.1.1.<br>6.1.2.<br>6.1.3.<br>6.1.4.<br>6.1.5.<br>6.1.6.<br>6.1.7.                             | ASPIRANTES<br>Número de Aspirantes por período<br>Número de aspirantes aprobados por período<br>Número de aspirantes por bachillerato<br>Promedios por colegio<br>Aspirantes por provincia<br>Aspirantes por provincia por colegio<br>Aspirantes por período<br>INDICADORES ACADEMICOS<br>Relación Estudiante profesor paralelo<br>Docentes con relación Carrera Departamento<br>Relación Estudiantes/paralelo, Relación Estudiantes/profesor, relación horas/Profesor<br>INDICADORES DE APROBACION<br>Índices de aprobación<br>Aprobación por Materias<br>Aprobación por Materia por Período<br>TION EN REGISTRO Y MATRICULACION<br>DATOS DE ESTUDIANTES<br>DATOS PERSONALES<br>DATOS ACADEMICOS (Número de pensum asignado, último período matriculado, datos de matrícula)<br>CURRICULUM ACADEMICO<br>CREDITOS ACUMULADOS POR CATEGORIA<br>HORARIOS<br>CALIFICACIONES                                                                                                    | 20<br>20<br>20<br>21<br>21<br>22<br>23<br>23<br>23<br>23<br>23<br>23<br>23<br>23<br>23<br>23<br>23<br>23<br>23<br>23<br>23<br>23<br>23<br>23<br>23<br>23<br>23<br>23<br>23<br>23<br>23<br>23<br>23<br>23<br>23<br>23<br>23<br>25<br>25<br>25<br>27<br>27<br>27<br>27<br>27<br>27<br>27<br>27<br>27<br>27<br>27<br>27<br>27<br>27<br>27<br>27<br>27<br>27<br>27<br>27<br>27<br>27<br>27<br>27<br>27<br>27<br>27<br>27<br>27<br>27<br>27<br>27<br>27<br>27<br>28<br>28<br>28<br>28<br>28<br>28<br>28<br>28<br>28<br>28<br>28<br>28<br>28<br>28<br>28<br>28<br>28<br>28<br>28<br>28<br>28<br>28<br>28<br>28<br>28<br>28<br>28<br>28<br>28<br>28<br>28<br>28<br>28<br>28<br>28<br>28<br>28<br>28<br>28<br>                                                                                                    |
| 6.                   | 5.9.<br>5.9.1.<br>5.9.2.<br>5.9.3.<br>5.9.4.<br>5.9.5.<br>5.9.6.<br>5.9.7.<br>5.10.<br>5.10.1.<br>5.10.2.<br>5.10.3.<br>5.11.<br>5.11.2.<br>5.11.3.<br>GES<br>6.1.<br>6.1.2.<br>6.1.3.<br>6.1.4.<br>6.1.5.<br>6.1.6.<br>6.1.7.<br>6.1.8.                             | ASPIRANTES<br>Número de Aspirantes por período<br>Número de aspirantes aprobados por período<br>Número de aspirantes por bachillerato<br>Promedios por colegio<br>Aspirantes por provincia por colegio<br>Aspirantes por provincia por colegio<br>Aspirantes por período<br>INDICADORES ACADEMICOS<br>Relación Estudiante profesor paralelo<br>Docentes con relación Carrera Departamento<br>Relación Estudiantes/paralelo, Relación Estudiantes/profesor, relación horas/Profesor<br>INDICADORES DE APROBACION<br>Índices de aprobación<br>Aprobación por Materias<br>Aprobación por Materia por Período<br>TION EN REGISTRO Y MATRICULACION<br>DATOS DE ESTUDIANTES<br>DATOS DE ESTUDIANTES<br>DATOS ACADEMICOS (Número de pensum asignado, último período matriculado,datos de matrícula)<br>CURRICULUM ACADEMICO<br>CREDITOS ACUMULADOS POR CATEGORIA<br>HORARIOS<br>CALIFICACIONES<br>PERIODOS MATRICULADOS POR ESTUDIANTE                                                                                                    | 20<br>20<br>21<br>21<br>23<br>23<br>23<br>23<br>23<br>23<br>23<br>23<br>23<br>25<br>25<br>25<br>25<br>25<br>27<br>27<br>27<br>27<br>27<br>28<br>28<br>                                                                                                    |
| 6.                   | 5.9.<br>5.9.1.<br>5.9.2.<br>5.9.3.<br>5.9.4.<br>5.9.5.<br>5.9.6.<br>5.9.7.<br>5.10.<br>5.10.1.<br>5.10.2.<br>5.10.3.<br>5.11.<br>5.11.2.<br>5.11.3.<br>GES<br>6.1.<br>6.1.2.<br>6.1.3.<br>6.1.4.<br>6.1.5.<br>6.1.6.<br>6.1.7.<br>6.1.8.<br>6.2.                     | ASPIRANTES                                                                                                    | 200<br>200<br>21<br>21<br>23<br>23<br>23<br>23<br>23<br>23<br>23<br>23<br>23<br>25<br>25<br>25<br>25<br>25<br>27<br>27<br>27<br>27<br>27<br>27<br>27<br>28<br>28<br>                                                                                                    |
| 6.                   | 5.9.<br>5.9.1.<br>5.9.2.<br>5.9.3.<br>5.9.4.<br>5.9.5.<br>5.9.6.<br>5.9.7.<br>5.10.<br>5.10.1.<br>5.10.2.<br>5.10.3.<br>5.11.<br>5.11.2.<br>5.11.3.<br>GES<br>6.1.<br>6.1.3.<br>6.1.4.<br>6.1.5.<br>6.1.6.<br>6.1.7.<br>6.1.8.<br>6.2.<br>6.2.1.                     | ASPIRANTES<br>Número de Aspirantes por período<br>Número de aspirantes aprobados por período<br>Número de aspirantes por bachillerato<br>Promedios por colegio<br>Aspirantes por provincia por colegio<br>Aspirantes por período<br>INDICADORES ACADEMICOS<br>Relación Estudiante profesor paralelo<br>Docentes con relación Carrera Departamento<br>Relación Estudiantes/paralelo, Relación Estudiantes/profesor, relación horas/Profesor<br>INDICADORES DE APROBACION<br>Índices de aprobación<br>Aprobación por Materias<br>Aprobación por Materias<br>Aprobación por Materias<br>DATOS DE ESTUDIANTES<br>DATOS PERSONALES<br>DATOS ACADEMICOS (Número de pensum asignado, último período matriculado, datos de matrícula)<br>CURRICULUM ACADEMICO<br>CREDITOS ACUMULADOS POR CATEGORIA<br>HORARIOS<br>CALIFICACIONES<br>PERIODOS MATRICULADOS CATEGORIA<br>HORARIOS<br>CARRERAS REGISTRADAS POR ESTUDIANTE<br>DATOS DE MATRICULADOS<br>CARRERAS REGISTRADAS POR ESTUDIANTE<br>DATOS DE MATRICULADOS<br>CARRERAS REGISTRADAS POR ESTUDIANTE<br>DATOS DE MATRICULADOS<br>CARRERAS REGISTRADAS POR ESTUDIANTE<br>DATOS DE MATRICULA<br>INSCRIPCIONES EXTEMPORANEAS.                                                                                                    | 200<br>200<br>21<br>21<br>23<br>23<br>23<br>23<br>23<br>23<br>23<br>23<br>23<br>23<br>23<br>23<br>25<br>25<br>25<br>25<br>26<br>27<br>27<br>27<br>27<br>27<br>27<br>27<br>27<br>27<br>27<br>27<br>27<br>27<br>27<br>27<br>27<br>27<br>28<br>28<br>28<br>28<br>28<br>28<br>28<br>28<br>28<br>28<br>28<br>28<br>28<br>28<br>28<br>28<br>28<br>28<br>28<br>28<br>28<br>28<br>28<br>28<br>28<br>28<br>28<br>28<br>28<br>28<br>28<br>28<br>28<br>28<br>27<br>27<br>27<br>27<br>27<br>27<br>27<br>27<br>27<br>27<br>27<br>27<br>27<br>28<br>28<br>28<br>28<br>28<br>28<br>28<br>28<br>28<br>28<br>28<br>28<br>28<br>28<br>28<br>28<br>28<br>28<br>28<br>28<br>28<br>28<br>28<br>28<br>28<br>28<br>28<br>28<br>28<br>28<br>28<br>28<br>28<br>28<br>28<br>28<br>28<br>                                                                                                    |
| 6.                   | 5.9.<br>5.9.1.<br>5.9.2.<br>5.9.3.<br>5.9.4.<br>5.9.5.<br>5.9.6.<br>5.9.7.<br>5.10.<br>5.10.1.<br>5.10.2.<br>5.10.3.<br>5.11.<br>5.11.2.<br>5.11.3.<br>GES<br>6.1.<br>6.1.4.<br>6.1.5.<br>6.1.6.<br>6.1.7.<br>6.2.<br>6.2.1.<br>6.2.2.                               | ASPIRANTES<br>Número de Aspirantes por período<br>Número de aspirantes por bachillerato<br>Promedios por colegio<br>Aspirantes por provincia por colegio<br>Aspirantes por provincia por colegio<br>Aspirantes por período<br>INDICADORES ACADEMICOS<br>Relación Estudiante profesor paralelo<br>Docentes con relación Carrera Departamento<br>Relación Estudiantes/paralelo, Relación Estudiantes/profesor, relación horas/Profesor<br>INDICADORES DE APROBACION<br>Índices de aprobación<br>Aprobación por Materias<br>Aprobación por Materia por Período<br>TION EN REGISTRO Y MATRICULACION<br>DATOS DE ESTUDIANTES<br>DATOS ACADEMICOS (Número de pensum asignado, último período matriculado, datos de matrícula)<br>CURRICULUM ACADEMICO<br>CREDITOS ACUMULADOS POR CATEGORIA<br>HORARIOS<br>CALIFICACIONES<br>PERIODOS MATRICULADOS<br>CARRERAS REGISTRADAS POR ESTUDIANTE<br>DATOS DE MATRICULADOS<br>CARRERAS REGISTRADAS POR ESTUDIANTE<br>DATOS DE MATRICULADOS<br>CARRERAS REGISTRADAS POR ESTUDIANTE<br>DATOS DE MATRICULADOS<br>CARRERAS REGISTRADAS POR ESTUDIANTE<br>DATOS DE MATRICULADOS<br>CARRERAS REGISTRADAS POR ESTUDIANTE<br>DATOS DE MATRICULA                                                                                                    | 20<br>20<br>21<br>21<br>21<br>22<br>23<br>23<br>23<br>23<br>23<br>23<br>25<br>25<br>25<br>25<br>25<br>25<br>27<br>27<br>27<br>27<br>27<br>27<br>27<br>27<br>27<br>27<br>27<br>27<br>27<br>27<br>27<br>27<br>27<br>27<br>27<br>27<br>27<br>27<br>27<br>27<br>27<br>27<br>27<br>27<br>27<br>27<br>27<br>27<br>27<br>27<br>27<br>27<br>27<br>27<br>27<br>27<br>27<br>27<br>28<br>28                                                                                                    |
| 6.                   | 5.9.<br>5.9.1.<br>5.9.2.<br>5.9.3.<br>5.9.4.<br>5.9.5.<br>5.9.6.<br>5.9.7.<br>5.10.<br>5.10.1.<br>5.10.2.<br>5.10.3.<br>5.11.<br>5.11.2.<br>5.11.3.<br>GES<br>6.1.<br>6.1.3.<br>6.1.4.<br>6.1.5.<br>6.1.6.<br>6.1.7.<br>6.2.<br>6.2.1.<br>6.2.2.<br>6.2.3.           | ASPIRANTES<br>Número de Aspirantes por período<br>Número de aspirantes por bachillerato<br>Promedios por colegio<br>Aspirantes por provincia<br>Aspirantes por provincia por colegio<br>INDICADORES ACADEMICOS<br>Relación Estudiante profesor paralelo<br>Docentes con relación Carrera Departamento<br>Relación Estudiantes/paralelo, Relación Estudiantes/profesor, relación horas/Profesor.<br>INDICADORES DE APROBACION<br>Índices de aprobación<br>Aprobación por Materias<br>Aprobación por Materias<br>Aprobación por Materias<br>Aprobación por Materias<br>Aprobación por Materia por Período.<br>TION EN REGISTRO Y MATRICULACION<br>DATOS DE ESTUDIANTES<br>DATOS PERSONALES.<br>DATOS ACADEMICOS<br>CURRICULUM ACADEMICO<br>CREDITOS ACUMULADOS POR CATEGORIA.<br>HORARIOS<br>CALIFICACIONES<br>PERIODOS MATRICULADOS<br>CARRERAS REGISTRADAS POR ESTUDIANTE<br>DATOS DE MATRICULAS<br>PERIODOS MATRICULADOS<br>CARRERAS REGISTRADAS POR ESTUDIANTE<br>DATOS DE MATRICULAS<br>PERIODOS MATRICULADOS<br>CARRERAS REGISTRADAS POR ESTUDIANTE<br>DATOS DE MATRICULAS<br>PERIODOS MATRICULADOS<br>CARRERAS REGISTRADAS POR ESTUDIANTE<br>DATOS DE MATRICULAS<br>PERIODOS MATRICULADOS<br>CARDERAS REGISTRADAS POR ESTUDIANTE<br>DATOS DE MATRICULAS<br>PERIODOS MATRICULAS<br>PERIODOS MATRICULAS<br>PERIODOS MATRICULAS<br>MILI ACION ESTEMPORANEAS<br>ESTUDIANTES SIN PAGOS<br>ANUI ACION EXTEMPORANEA                                                                                                    | 20<br>20<br>21<br>21<br>21<br>22<br>23<br>23<br>23<br>23<br>23<br>23<br>23<br>25<br>25<br>25<br>25<br>25<br>25<br>25<br>27<br>27<br>27<br>27<br>27<br>27<br>27<br>27<br>27<br>27<br>27<br>27<br>28<br>28                                                                                                    |
| 6.                   | 5.9.<br>5.9.1.<br>5.9.2.<br>5.9.3.<br>5.9.4.<br>5.9.5.<br>5.9.6.<br>5.9.7.<br>5.10.<br>5.10.1.<br>5.10.2.<br>5.10.3.<br>5.11.<br>5.11.2.<br>5.11.3.<br>GES<br>6.1.<br>6.1.4.<br>6.1.5.<br>6.1.4.<br>6.1.5.<br>6.1.6.<br>6.1.7.<br>6.2.2.<br>6.2.1.<br>6.2.2.<br>6.3. | ASPIRANTES<br>Número de Aspirantes por período<br>Número de aspirantes por bachillerato<br>Promedios por colegio.<br>Aspirantes por provincia or colegio<br>Aspirantes por provincia por colegio.<br>Aspirantes por período.<br>INDICADORES ACADEMICOS<br>Relación Estudiante profesor paralelo.<br>Docentes con relación Carrera Departamento<br>Relación Estudiantes/paralelo, Relación Estudiantes/profesor, relación horas/Profesor.<br>INDICADORES DE APROBACION<br>Índices de aprobación<br>Aprobación por Materias<br>Aprobación por Materias<br>Aprobación por Materias<br>Aprobación por Materias<br>Aprobación por Materias<br>DATOS DE ESTUDIANTES.<br>DATOS ACADEMICOS<br>CURRICULUM ACADEMICO<br>CREDITOS ACADEMICOS<br>CALIFICACIONES<br>PERIODOS MATRICULADOS<br>CARRERAS REGISTRADAS POR ESTUDIANTE<br>DATOS DE MATRICULAD<br>DATOS DE MATRICULAD<br>MINOS<br>CALIFICACIONES<br>PERIODOS MATRICULAD<br>DATOS DE MATRICULAD<br>DATOS DE MATRICULAD<br>DATOS DE MATRICULAD<br>MINOS<br>CALIFICACIONES<br>PERIODOS MATRICULAD<br>MINOS<br>CALIFICACIONES<br>PERIODOS MATRICULAD<br>DATOS DE MATRICULAD<br>MINOS<br>CALIFICACIONES<br>PERIODOS MATRICULAD<br>DATOS DE MATRICULAD<br>DATOS DE MATRICULA<br>DATOS DE MATRICULAD<br>DATOS DE MATRICULAD<br>DATOS DE MATRICULAD<br>DATOS DE MATRICULA<br>DATOS DE MATRICULA<br>DATOS DE MATRICULA<br>DATOS DE MATRICULAD<br>DATOS DE MATRICULAD<br>DATOS DE MATRICULA<br>DATOS DE MATRICULA<br>DATOS DE MATRICULAD<br>DATOS DE MATRICULAD<br>DATRICULAD<br>DATOS DE MATRICULAD<br>DATOS DE MATRICULAD<br>DATRICULAD<br>DATRICULAD<br>DATOS DE MATRICULAD<br>DATRICU | 200<br>200<br>21<br>21<br>21<br>22<br>23<br>23<br>23<br>23<br>23<br>23<br>23<br>23<br>23<br>25<br>25<br>25<br>25<br>25<br>25<br>25<br>26<br>27<br>27<br>27<br>27<br>27<br>27<br>27<br>27<br>27<br>27<br>27<br>27<br>27<br>28<br>28<br>28<br>28<br>28<br>28<br>28<br>28<br>28<br>28<br>28<br>28<br>28<br>28<br>28<br>28<br>28<br>28<br>28<br>28<br>28<br>28<br>28<br>28<br>28<br>28<br>28<br>28<br>28<br>28<br>28<br>28<br>28<br>28<br>28<br>28<br>28<br>28<br>28<br>28<br>28<br>28<br>28<br>28<br>28<br>28<br>28<br>27<br>27<br>27<br>27<br>27<br>27<br>27<br>27<br>27<br>27<br>27<br>27<br>27<br>27<br>27<br>28<br>28 |

|    | 6.3.2.        | INSCRIPCION                                                                               | 28       |
|----|---------------|-------------------------------------------------------------------------------------------|----------|
|    | 6.3.3.        | MATRICULA                                                                                 | 29       |
|    | 6.3.4.        | ESTADISTICOS                                                                              | 29       |
|    | 6.3.5.        | COSTOS                                                                                    | 29       |
| 7  | 6.3.6.        | LISTADOS                                                                                  | 29       |
| 1. | GESI          |                                                                                           | 29       |
|    | 7.1.          |                                                                                           | 29       |
|    | 7.1.1.        | DATOS ACADEMICOS(Número de pensum asignado último período matriculado datos de matrícula) | 29       |
|    | 7.1.3.        | CURRICULUM ACADEMICO                                                                      | 29       |
|    | 7.1.4.        | CREDITOS POR CATEGORIA                                                                    | 29       |
|    | 7.1.5.        | HORARIOS                                                                                  | 29       |
|    | 7.1.6.        | CALIFICACIONES                                                                            | 29       |
|    | 7.1.7.        | PERIODOS MATRICULADOS                                                                     | 29       |
|    | 7.1.8.        |                                                                                           | 29       |
|    | 7.2.          |                                                                                           | 29       |
|    | 7.2.1.        |                                                                                           | 29       |
|    | 723           | REINSCRIPCIONES                                                                           | 30       |
|    | 7.2.4.        | INFORMACION DE PAGOS                                                                      | 30       |
|    | 7.2.5.        | BECAS, DESCUENTOS Y AUTORIZACIO                                                           | 30       |
| 8. | GEST          | ION EN REGISTRO DE CALIFICACIONES                                                         | 30       |
|    | 8.1.          | CALIFICACIONES                                                                            | 30       |
|    | 8.1.1.        | INGRESO DE CALIFICACIONES MATERIAS SIN PROFESOR                                           | 30       |
|    | 8.1.2.        |                                                                                           | 30       |
|    | 8.1.3.        | INGRESU INDIVIDUAL                                                                        | 30       |
|    | 0.1.4.<br>8.2 |                                                                                           | 30       |
|    | 821           | CUMPLIMIENTO DE CALIFICACIONES                                                            | 30       |
|    | 8.2.2.        | AUTORIZACION DE RECTIFICACION                                                             | 30       |
|    | 8.2.3.        | AUTORIZACION CALIFICACION ATRASADA                                                        | 30       |
|    | 8.2.4.        | ASIGNAR RECALIFICACION                                                                    | 30       |
|    | 8.2.5.        | REAUTORIZACION                                                                            | 30       |
|    | 8.2.6.        | CUMPLIMIENTO DE CALIFICACIONES                                                            | 30       |
|    | 8.2.7.        |                                                                                           | 30       |
|    | 8.2.8.        |                                                                                           | 30       |
|    | 0.3.<br>831   | PROMEDIOS MATERIAS                                                                        | 31       |
|    | 8.3.2.        | COEFICIENTES PROMOCION                                                                    | 31       |
|    | 8.3.3.        | PROMEDIOS POR CARRERA                                                                     | 31       |
|    | 8.3.4.        | COEFICIENTES POR CARRERA                                                                  | 31       |
|    | 8.4.          | LISTAS                                                                                    | 31       |
|    | 8.4.1.        | ESTUDIANTES POR PARALELO                                                                  | 31       |
| ~  | 8.4.2.        |                                                                                           | 31       |
| 9. | GESI          | ION EN CONTROL DOCENTE                                                                    | 31       |
|    | 9.1.          | REGISTRAR CLIMPI IMIENTO                                                                  | 31       |
|    | 912           | REGENERAR CUMPI IMIENTO                                                                   | 31       |
|    | 9.2.          | CUMPLIMIENTO                                                                              | 31       |
|    | 9.2.1.        | CERTIFICACION DE CUMPLIMIENTO (ENVIO A RECURSOS HUMANOS)                                  | 31       |
|    | 9.2.2.        | PROFESOR                                                                                  | 31       |
|    | 9.2.3.        | TOTALES INJUSTIFICADOS                                                                    | 32       |
|    | 9.3.          |                                                                                           | 32       |
|    | 9.4.          | PROGRAMAR CLASES                                                                          | 32       |
|    | 9.0.<br>9.5.1 | RECUPERACION                                                                              | 32<br>32 |
|    | 9.5.2         | REGISTRAR RECUPERACION                                                                    | 32       |
|    | 9.5.3.        | SUPLETORIO                                                                                | 32       |
|    | 9.5.4.        | REGISTRAR SUPLETORIO                                                                      | 32       |
|    | 9.5.5.        | TOTAL DICTADO                                                                             | 32       |
| 10 | . GEST        | ION EN PLANIFICACION ACADEMICA                                                            | 32       |
|    | 10.1.         |                                                                                           | 32       |
|    | 10.1.1.       | CATALUGU GENERAL MATERIAS                                                                 | 32       |
|    | 10.1.2.       | ι είνιας γος ινία ι εκίας                                                                 | ວ∠<br>32 |
|    | 10.1.3.       | MATERIAS POR NIVEL                                                                        | 33       |
|    | 10.2.         | PENSUMS                                                                                   | 33       |
|    | 10.2.1.       | PENSUM                                                                                    | 33       |
|    | 10.2.2.       | MATERIAS POR PENSUM                                                                       | 33       |

| 10.2.3. | CATEGORIAS POR PENSUM         | . 33 |
|---------|-------------------------------|------|
| 10.2.4. | PREREQUISITOS                 | . 33 |
| 10.2.5. | EQUIVALENCIAS                 | . 33 |
| 10.2.6. | ESTRUCTURA DEL PENSUM         | . 33 |
| 10.2.7. | LIMITES CREDITOS              | . 33 |
| 10.2.8. | MATERIAS DEPENDIENTES         | . 33 |
| 10.3.   | HORARIOS                      | . 33 |
| 10.3.1. | PROGRAMAR HORARIOS            | . 33 |
| 10.3.2. | CARGA ACADEMICA               | . 33 |
| 10.3.3. | HORARIO POR AULA              | . 33 |
| 10.3.4. | REORGANIZACION DE PARALELOS   | . 33 |
| 10.3.5. | HORARIOS FECHAS               | . 33 |
| 10.3.6. | HORARIOS SIMULTANEOS          | . 33 |
| 10.3.7. | MATERIAS ASOCIADAS            | . 33 |
| 10.4.   | PROFESORES                    | . 34 |
| 10.4.1. | CATALOGO DE PROFESORES        | . 34 |
| 10.4.2. | PROFESORES POR CARRERA        | . 34 |
| 10.4.3. | PLANIFICACION MICROCURRICULAR | . 34 |
| 10.4.4. | CARGA ACADEMICA               | . 34 |
| 10.4.5. | CURRICULUM                    | . 35 |
| 10.4.6. | CARRERAS PROFESOR             | . 35 |
| 10.5.   | CONFIGURACION                 | . 35 |
| 10.5.1. | CARRERA                       | . 35 |
| 10.5.2. | PARAMETROS                    | . 35 |
| 10.6.   | CONTRATOS                     | . 35 |
| 10.6.1. | PLANIFICAR HORAS              | . 35 |
| 10.6.2. | REGISTRAR                     | . 35 |

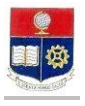

# **GUIA DE USUARIO PARA GESTION DECANO EN EL SAE WEB**

El Presente manual de usuario describe en forma cronológica las tareas y consultas que el usuario con perfil de decacano puede hacer a lo largo del semestre.

# 1. RESPONSABILIDAD Y AUTORIDAD

Los responsables de cumplir este procedimiento son :

#### Decano, Directores de las unidades académicas de la Institución.

- 2. FLUJO DE PROCESO DECANO ANEXO 1
- 3. INGRESO AL SISTEMA

#### 3.1. INGRESO AL SISTEMA

- 1. Ingrese al sitio <u>https://saew.epn.edu.ec</u>
- 2. Se presentará la pantalla de ingreso al sistema con los siguientes parámetros:
  - Modo: Escoja el modo "Administrativo".
  - Usuario: Ingrese su usuario
  - *Clave*: Ingrese su clave de acceso.

|                                              | ESCUELA POLITÉCNICA NACIONAL<br>e scientia honinis salus          |                                                                                                    |
|----------------------------------------------|-------------------------------------------------------------------|----------------------------------------------------------------------------------------------------|
| SAEW                                         | Inicio de Sesión<br>Modo: ADMINISTRATIVO 💌<br>Usuario: desistemas | IMPORTANTE:<br>La primera vez que ingrese al<br>sistema deberá crear su<br>contraseña que consta de 5 a 12<br>caracteres alfanuméricos.                                               |
| SAEW V 1.0.1<br>LUNES, 06 DE OCTUBRE DE 2009 | Nombre: DECANO SISTEMAS<br>Facultad: INGENIERIA DE SISTEMAS       | Si ingresa la clave Errada<br>por 3 ocasiones tendrá 3<br>intentos más, luego de los cuales<br>el acceso quedará bloqueado.<br>Notfique a la Unidad de Gestión<br>de la Información . |
|                                              | Carrera: 🔹                                                        | No olvide la contraseña, una<br>vez creada guarde la información.<br>RECUERDE: No proporcione su<br>contraseña a terceros.                                                            |

Si es su primer acceso al sistema debe crear su clave personal de 5 a 12 caracteres (letras y números), con el siguiente procedimiento :

- Ingrese su usuario y deje el campo "Clave" en blanco.
- Haga click en el botón Ingresar al Sistema
- En la pantalla aparecerá los campos para que ingrese su clave y confirme la misma.
- (Esta es su clave de acceso al sistema y debe mantenerla en absoluta reserva)

Luego del proceso de validación de clave de usuario, aparecerán los siguientes parámetros:

- Carrera: Deje este parámetro en blanco. (Si el usuario es un Subdecano para visualizar más de una carrera)
- 3. Haga click en el botón Ingresar al Sistema

# 4. AUTORIZACIONES EN MATRICULAS

En época de matrícula el subdecano puede realizar algunas autorizaciones, haga click en el módulo "Registro y Matriculación

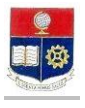

# PERFIL DECANO

### 4.1. AUTORIZAR REINGRESOS

Para autorizar reingresos de estudiantes, ésta autorización se realiza en las fechas del calendario académico.

- 1. Haga click en la opción "Autorizaciones", luego haga click en la subopción "Autorizar Reingreso"
- Se presentará la pantalla con los siguientes parámetros: 2.

Escoja la carrera de la que va a realizar la autorización. (Si su perfil le muestra más de una carrera)

Tipo Reingreso

Carrera

Escoja "Reingreso" para autorizar el reingreso de un estudiante que ya está registrado en la carrera y que desea seguir en la carrera, ó escoja "REINGRESORESIS/ACTUA", para autorizar el reingreso de un estudiante registrado en la carrera pero que va a registrarse en Proyecto de Titulación/Tesis ó Curso de Actualización. Verifique el curriculum estudiantil.

| uano: USISTEMAS Penodo: 2010-1 -                                               |
|--------------------------------------------------------------------------------|
| INFORMACION ESTUDIANTIL ) REGISTRO Y MATRICULA ) AUTORIZACIONES ) LISTAS )     |
|                                                                                |
|                                                                                |
| AUTORIZACIÓN PARA REINGRESO Y REINGRESO EN                                     |
| TESIS                                                                          |
| Nuevo                                                                          |
| Carrara                                                                        |
|                                                                                |
| Tipo<br>Reingreso:                                                             |
| REINGRESO<br>REINGRESOTESIS/ACTUA<br>P que esta registrado en la Carrera, y    |
| que desea seguir                                                               |
| en la carrera .                                                                |
| REINGRESU TESIS/ACTUALIZACIUN Permite el reingreso de un estudiante que esta   |
| Actualización, al dar esta autorización verifique con el curriculum académico. |
|                                                                                |
| Seleccione un Tipo de                                                          |
| Autorización.                                                                  |
|                                                                                |

- 3. Haga click en el botón Nuevo.
- 4. Busque al estudiante ya sea por nombre o por código de estudiante.
- Seleccione al estudiatne o los estudiantes ingresando un visto en la primera columna, luego haga click en el 5. botón "Añadir Registros".

cord

Nombre

| C Código:   |                  |                                    |  |  |  |  |
|-------------|------------------|------------------------------------|--|--|--|--|
|             | ACEPTAR CANCELAR |                                    |  |  |  |  |
|             |                  |                                    |  |  |  |  |
|             |                  |                                    |  |  |  |  |
|             |                  |                                    |  |  |  |  |
|             |                  |                                    |  |  |  |  |
|             | Código           | Estudiante                         |  |  |  |  |
| <b>V</b>    | 8320785          | CORDERO GUZMAN DIEGO MARCELO       |  |  |  |  |
|             | 200510410        | CORDERO REINOSO DAVID ALEJANDRO    |  |  |  |  |
|             | 9420756          | CORDOBA LOPEZ RICHAR EDMUNDO       |  |  |  |  |
|             | 8820106          | CORDOVA CANO MANUEL FERNANDO       |  |  |  |  |
|             | 8321281          | CORDOVA GAMBOA LUIS GUSTAVO        |  |  |  |  |
|             | 8420973          | CORDOVA LEGUISAMO CARLOS ANDRES    |  |  |  |  |
|             | 200410312        | CORDOVA RODRIGUEZ DANIEL ALEJANDRO |  |  |  |  |
| Total :     |                  |                                    |  |  |  |  |
| AÑADIR REGI | STROS            |                                    |  |  |  |  |

6. Visaulizará el mensaje Registros Insertados con éxito.

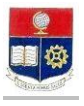

7. Si desea eliminar una autorización haga click en Seleccionar en el estudiante, y luego haga click en el botón "Eliminar".

### 4.2. AUTORIZACIONES DE MATRICULAS EXTRAORDINARIAS

- Para registrar las autorizaciones de matrículas extraordinarias exclusivamente en la fechas del calendario académico de la Institución.
- 1. Desde la pantalla de menú, seleccione la opción "Autorizaciones , luego la subopción" "Autorizar Extraordinarias"
- 2. Se presentará la pantalla con los siguientes parámetros:
  - Carrera:

Escoja la carrera de la que va a realizar la justificación (si su perfil le muestra más de una carrera).

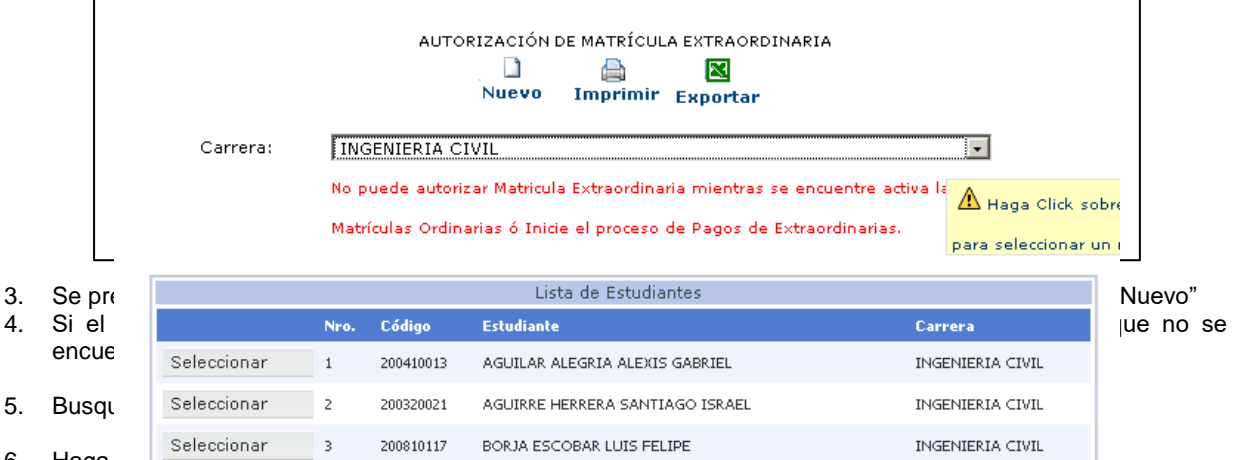

6. Haga click en er boton Anault.

#### 4.3. CONSULTAR AUTORIZACIONES DE MATRICULAS EXTEMPORANEAS

Para consultar las autorizaciones de matrículas extemporáneas registradas en el Vicerrectorado:

• Autorizaciones, Autorizar Extemporáneas

#### 4.4. AUTORIZAR CAMBIO DE CARRERA

Para autorizar un cambio de carrrera, de un estudiante de la Institución. La carrera origen del estudiante quedará bloqueada.

- 1. Desde la pantalla de menú, seleccione la opción "AUTORIZACIONES" y la subopción "AUTORIZACION CAMBIO DE CARRERA".
- 2. Se presentará la pantalla con los siguientes parámetros:
  - Carrera: Escoja la carrera de la que va a realizar la Autorización , (si su perfil le muestra más de una carrera)
- 3. Se presentará una lista de estudiantes que tienen la autorización registrada. Haga click en el botón "Nuevo"

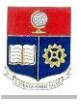

AUTORIZACIÓN PARA CAMBIO DE CARRERA Nuevo Imprimir Exportar Carrera Orígen: -CAMBIO DE CARRERA.- Permite el ingreso de un estudiante que esta registrado en la Escuela y que desea el cambio de una carrera a otra. Considere que al dar esta autorización el estudiante quedará bloqueado para la inscripción en la carrera de procedencia del estudiante. 🗥 Haga Click sobre Lista de Estudiantes para seleccionar un r Nro. Código Estudiante cedemp nomemp Carrera TECNOLOGIA EN INGENIERIA EN ACEVEDO FLORES ELECTRONICA Y ELECTRONICA Y REDES DE Seleccionar 1 200820675 32 JEFFERSON ESTEBAN TELECOMUNICACIONES INFORMACION ACEVEDO PAEZ INGENIERIA EN SISTEMAS INGENIERIA EN Seleccionar 2 200410005 CHRISTIAN 07 INFORMATICOS Y DE ELECTRONICA Y Haga la búsqueda del estudiante y haga click en seleccionar. 4. 5. Escoja de en el combo de la Carrera destino la carrera que requiere el estudiante/ 6. Haga click en "Guardar" visualizará el mensaje "Registro insertado con éxito"

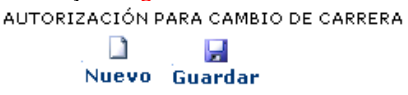

Carrera Orígen: INGENIERIA EN SISTEMAS INFORMATICOS Y DE COMPUTACION 📃 🖃

CAMBIO DE CARRERA.- Permite el ingreso de un estudiante que esta registrado en la Escuela y que desea el cambio de una carrera a otra. Considere que al dar esta autorización el estudiante quedará bloqueado para la inscripción en la carrera de procedencia del estudiante.

| INFORMACIÓN DE CAMBIO       | DE CARRERA                                           |
|-----------------------------|------------------------------------------------------|
| Código Estudiante:          | 9710386                                              |
| Nombre:                     | URBINA ULLOA SYLVIA VERONICA                         |
| Carrera Origen Estudiante:  | INGENIERIA EN SISTEMAS INFORMATICOS Y DE COMPUTACION |
| Carrera Destino Estudiante: | INGENIERIA INFORMATICA                               |
|                             | CANCELAR                                             |

#### 4.5. PARA REGISTRAR IMPEDIMENTOS DE MATRICULA

Para registrar los impedimientos de matrícula.

- 1. Desde la pantalla de menú, seleccione la opción "AUTORIZACIONES" y la subopción "IMPEDIMENTOS DE MATRICULA".
- 2. Se presentará la pantalla con los siguientes parámetros:

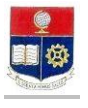

-

ESTUDIANTES CON IMPEDIMENTOS PARA MATRICULACION

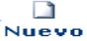

Carrera: INGENIERIA EN SISTEMAS INFORMATICOS Y DE COMPUTACION 💽

|                      | Lista de Estudiantes con Impedimentos |
|----------------------|---------------------------------------|
|                      |                                       |
|                      |                                       |
|                      |                                       |
|                      |                                       |
| No Existen Registros |                                       |
|                      |                                       |
|                      |                                       |
|                      |                                       |
|                      |                                       |

- 3. Del combro carrera seleccione la carrera del estudiante.
- 4. Haga clikc en nuevo. Busque al estudiante y seleccione al estudiante
- 5. Escoja del combo Tipo de impedimiento el Temporal si es por 1 o más períodos el impedimento de matrícula, y EXPULSADO si el impedimento de matrícula es definitivo.
- 6. En el campo "Justificación", ingrese el número de documento en el que se registra el impedimento.
- 7. Registre el número de períodos que se le impide matricularse.
- 8. Haga click en el botón "Guardar".
- 9. Visualizar el mensaje "Registro insertado con éxito"

ESTUDIANTES CON IMPEDIMENTOS PARA MATRICULACIÓN

|       | 2       |
|-------|---------|
| Nuevo | Guardar |

Carrera: INGENIERIA EN SISTEMAS INFORMATICOS Y DE COMPUTACION

| DETALLE DE IMPEDI    | MENTO                                                   |
|----------------------|---------------------------------------------------------|
| Código Estudiante:   | 9710386                                                 |
| Nombre:              | URBINA ULLOA SYLVIA VERONICA                            |
| Carrera:             | INGENIERIA EN SISTEMAS INFORMATICOS Y DE COMPUTACION    |
| Tipo de Impedimento: | TEMPORAL (Expulsado [Definitivo],Temporal [x Periodos]) |
| Justificación:       | TEMPORAL                                                |
| Nro. de Períodos:    |                                                         |
|                      | CANCELAR                                                |

#### 4.6. AUTORIZAR PAGOS POR PARTES

Para registrar autorizaciones de pagos en partes.

- 1. Desde la pantalla de menú, seleccione la opción "AUTORIZACIONES" y la subopción "PAGOS EN PARTES".
- 2. Se presentará la pantalla con los siguientes parámetros:

| Carrera:    |      |         |                                        |                 |                     |                    |
|-------------|------|---------|----------------------------------------|-----------------|---------------------|--------------------|
|             |      |         | Lista de Estudiantes                   |                 |                     |                    |
|             | Nro. | Código  | Estudiante                             | NroPagos/Huecos | Carrera             |                    |
| Seleccionar | 1    | 9910230 | ACOSTA NUNEZ EDISSON<br>OSWALDO        | 2               | INGENIERIA MATEMATI | A Haga Click so    |
| Seleccionar | 2    | 9920016 | AIMACAÑA MONTAGUANO<br>CHRISTIAN EFRAI | 2               | INGENIERIA MECANICA | para seleccionar ( |
|             | _    |         | ALCIVAR ESPIN ROBERTO                  | -               | MARCEDIA EN GERENCI | - CHODECADIAL      |

- 3. Selecccione la carrera.
- 4. Haga click en nuevo.
- Busque al estudiante, y haga click en la columna del casillero para seleccionarlo. Haga click en el botó "Añadir Registros" 5.
- 6.
- 7. Visualizará el mensaje "Registrso insertados con éxito". Para ver listados completos deje vacíos los campos y presione Aceptar

| Nombre    | cordova  |
|-----------|----------|
| C Código: |          |
| ACEPTAR   | CANCELAR |

|           | Código    | Estudiante                         | Carrera |
|-----------|-----------|------------------------------------|---------|
|           | 8820106   | CORDOVA CANO MANUEL FERNANDO       |         |
|           | 9720144   | CORDOVA CHILUISA MARIA ELIZABETH   |         |
|           | 8321281   | CORDOVA GAMBOA LUIS GUSTAVO        |         |
|           | 200910120 | CORDOVA LEDESMA ALEX GIOVANNY      |         |
| ~         | 8420973   | CORDOVA LEGUISAMO CARLOS ANDRES    |         |
| ~         | 8820114   | CORDOVA LOPEZ CARLOS ANDRES        |         |
|           | 9920900   | CORDOVA PINTADO MARIA DANIELA      |         |
|           | 200410312 | CORDOVA RODRIGUEZ DANIEL ALEJANDRO |         |
| Total :   |           |                                    |         |
| ANADTR RE | GISTROS   |                                    |         |

#### 4.7. AUTORIZAR PAGOS CON IECE

Para registrar autorizaciones de pagos con IECE.

- Desde la pantalla de menú, seleccione la opción "AUTORIZACIONES" y la subopción "PAGOS CON IECE". 1.
- 2. Se presentará la pantalla con los siguientes parámetros:

| AUTORIZACIÓN DE PAGO CON CRÉDITO IECE                         |  |
|---------------------------------------------------------------|--|
| Carrera: INGENIERIA EN SISTEMAS INFORMATICOS Y DE COMPUTACION |  |
| Lista de Estudiantes                                          |  |
| No Existen Registros                                          |  |

- 3. Selecccione la carrera.
- Haga click en "**Nuevo**". 4.
- Busque al estudiante, y haga click en la columna del casillero para seleccionarlo. Haga click en el botón "Añadir Registros" 8.
- 9.

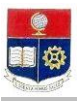

10. Visualizará el mensaje "Registrso insertados con éxito". Para ver listados completos deje vacíos los campos y presione Aceptar

| ⊙ Nombre<br>○ Código: | cordova  |
|-----------------------|----------|
| ACEPTAR               | CANCELAR |

|           | Código    | Estudiante                         | Carrera |
|-----------|-----------|------------------------------------|---------|
|           | 8820106   | CORDOVA CANO MANUEL FERNANDO       |         |
|           | 9720144   | CORDOVA CHILUISA MARIA ELIZABETH   |         |
|           | 8321281   | CORDOVA GAMBOA LUIS GUSTAVO        |         |
|           | 200910120 | CORDOVA LEDESMA ALEX GIOVANNY      |         |
| ~         | 8420973   | CORDOVA LEGUISAMO CARLOS ANDRES    |         |
| ~         | 8820114   | CORDOVA LOPEZ CARLOS ANDRES        |         |
|           | 9920900   | CORDOVA PINTADO MARIA DANIELA      |         |
|           | 200410312 | CORDOVA RODRIGUEZ DANIEL ALEJANDRO |         |
| Total :   |           |                                    |         |
| AÑADIR RI | GISTROS   |                                    |         |

#### 4.8. AUTORIZAR INGRESO: CAMBIOS DE UNIVERSIDAD-CARRERAS SIMULTANEAS-NUEVA CARRERA.

Para autorizar ingresos de nuevos estudiantes a la Unidad Académica..

Desde la pantalla de menú, seleccione la opción "AUTORIZACIONES" y la subopción "AUTORIZAR 1. INGRESOS".

2. Se presentará la pantalla con los siguientes parámetros:

AUTORIZACIÓN PARA INGRESO DE ESTUDIANTES NO REGISTRADOS

| Nuevo                                                                                         |
|-----------------------------------------------------------------------------------------------|
|                                                                                               |
| Carrera: INGENIERIA EN SISTEMAS INFORMATICOS Y DE COMPUTACION                                 |
| Tipo de<br>Ingreso:                                                                           |
| INGRESO ESTUDIANTE NUEVO<br>INGRESO ESTUDIANTE ANTIGUO diante que fue aceptado como INGRESO.  |
| INGRESO ESTUDIANTE ANTIGUU Permite el ingreso de un estudiante que esta registrado            |
| en la Escuela, y que desea tomar una carrera (termina una e ingresa a otra) o para casos de 👘 |
| carreras simultáneas.                                                                         |
| INGRESO ESTUDIANTE NUEVO Permite el ingreso de un estudiante cuando es cambio de              |
| Universidad, o viene por primera vez a una carrera de postgrado.                              |
| Seleccione un Tipo de Autorización.                                                           |

3. Selecccione la carrera.

a.

- 4. Seleccione el tipo de ingreso: INGRESO ESTUDIANTE NUEVO para autorizar el ingreso de estudiantes no registrados en la Institución, pueden ser los cambios de universidad, ó LOS ESTUDIATNES QUE INGRESAN POR PRIMERA VEZ A Postgrados. INGRESO ESTUDIANTE ANTIGUO: para registrar estudiantes que ya están regitrados en la Institución pero no en la carrera, se registran estudiantes que van a seguir carreras simultáneas u optan por continuar estudiando otra carrera.
- 5. Haga click en "Nuevo".
- 6.
- Escoja del cédula ó Pasaporte. Ingrese el número de cédula o pasaporte según su elección. Haga click en el botón "VERIFICAR C.I.", visualizará el mensaje "No existe Registros con esa Identificación 7. Personal". Si es estudiante registrado y seleccionó INGRESO ESTUDIANTE ANTIGUO, visualizará la información del código del estudiante y el nombre.
- 8. Haga click en el botón "Guardar". Visualizará el mensaje "Está seguro de guardar el registro?". Haga click en "Aceptar".
- 9. Visualizará el mensaje "Registro insertado con éxito: Código generado: XXXXXXXXX"

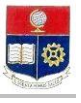

|                                                                                            | AUTORIZACIÓN PARA INGRESO DE ESTUDIANTES NO REGISTRADOS                                                                                                    |
|--------------------------------------------------------------------------------------------|----------------------------------------------------------------------------------------------------|
|                                                                                            |                                                                                                    |
|                                                                                            | Guardar                                                                                                    |
|                                                                                            |                                                                                                    |
| Carrera:                                                                                   | INGENIERIA EN SISTEMAS INFORMATICOS Y DE COMPUTACION                                                                                                    |
| Tipo de Ingreso:                                                                           | INGRESO ESTUDIANTE NUEVO                                                                                                    |
| No se olvide (<br>INGRESO ESTUD<br>una carrera (term<br>INGRESO ESTUD<br>vez a una carrera | de Actualizar la Información del Estudiante que fue aceptado como INGRESO.<br>IANTE ANTIGUO Permite el ingreso de un estudiante que esta registrado en la Escuela, y que desea tomar<br>ina una e ingresa a otra) o para casos de carreras simultáneas.<br>IANTE NUEVO Permite el ingreso de un estudiante cuando es cambio de Universidad, o viene por primera<br>i de postgrado. |
|                                                                                            | CANCELAD                                                                                                    |
|                                                                                            | CARCELAR                                                                                                    |
| DATOS PERSC                                                                                | INALES                                                                                                    |
|                                                                                            | 1000520708                                                                                                    |
| Cédula:                                                                                    | VERIFICAR C.I.                                                                                                    |
|                                                                                            | No Existe Registros con esa Identificación Personal.                                                                                                    |
| Código Único:                                                                              |                                                                                                    |

# 4.9. REGISTRAR TURNOS DE MATRICULA

Para registrar los turnos de matrícula.

- 1. Desde la pantalla de menú, seleccione la opción "AUTORIZACIONES" y la subopción "TURNOS DE MATRICULA".
- 2. Se presentará la pantalla con los siguientes parámetros:

|                                                                                | TURNOS PARA MATRICULAS DE ESTUDIANTES                                                                                                    |
|--------------------------------------------------------------------------------|----------------------------------------------------------------------------------------------------|
|                                                                                | Para realizar este proceso considere el tipo de listado de los Estudiantes                                                                                                    |
| Carrera:                                                                       | INGENIERIA EN SISTEMAS INFORMATICOS Y DE COMPUTACION                                                                                                    |
| Asignar por:                                                                   | CREDITOS-IRA                                                                                                    |
|                                                                                | Registros Actualizados con Éxito                                                                                                    |
| - CréditosIra<br>estudiantes qu<br>Individual<br>-Seleccione 2<br>-Limpiar Tur | <ul> <li>Listado de Créditos e Ira ordenados por Créditos. Tercera MatrículaListado de<br/>ue van a hacer tercera matricula. AlfabéticoListado de Créditos e Ira en orden Alfabético.<br/>Ingresar un turno de manera individual.<br/>casilleros para determinar el Rango de Asignación de Turnos.<br/>nos Permite Eliminar todos los Turnos Asignados.</li> </ul> |

- 3. Selecccione la carrera.
- 4. Escoja del combo signar por: CRÉDITOS-IRA: si requiere registrar turnos en orden de créditos,; ó TERCERA MATRÍCULA si requiere registrar turnos según los estudiantes que van a tercera matrícula; ó ALFABETICO si requiere registrar en orden alfabético; ó INDIVIDUAL, si requiere registra turnos en forma individual.
- 5. Haga click en "Asignar
- 6. Ingrese la fecha asignada para turno de registro de inscripción y matrícula.
- 7. Ingrese la hora de inicio, minutos de inicio, la Hora Fin, minutos fin.
- 8. Haga click en el botón "Guardar", visualizará el mensaje "Registros Actualizados con Exito".
- 9. Haga click en el botón "Asignar". Visualizará el mensaje "Está seguro de guardar el registro?". Haga click en "Aceptar".
- 10. Visualizará el mensaje "Registros actualizados con éxito"

#### 4.10. REGISTRAR MATRICULAS EXTRAORDINARIA SIN RECARGO

Para registrar las autorizaciones de matrícula extraordinaria sin recargo dentro de las fechas establecidas en el calendario de matrículas.

- 1. Desde la pantalla de menú, seleccione la opción "AUTORIZACIONES" y la subopción "AUTORIZAR EXTRAORDINARIASR".
- 2. Se presentará la pantalla con los siguientes parámetros:

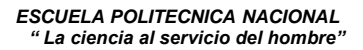

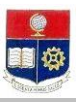

| AUTORIZACIÓN DE MATRÍCUL | A EXTRAOR | DINARIA SIN RECARGOS |
|--------------------------|-----------|----------------------|
|                          |           | [34]                 |

|          | $\mathbf{N}$ |
|----------|--------------|
| Imprimir | Exportar     |

Carrera: MAESTRIA EN GESTION DE LAS COMUNICACIONES Y TECNOLOGIAS DE I

|      |           | Lista de Estudiantes          |                       |
|------|-----------|-------------------------------|-----------------------|
| Nro. | Código    | Estudiante                    | A Haga Click solve    |
| 1    | 0210249   | CALIZ RAMOS DORIS CRUZ        | para seleccionar un r |
| 2    | 200513009 | CRUZ TIPANTUNA SEGUNDO ANIBAL |                       |
| 3    | 200910986 | MOLINA COLCHA CARLOS MARCELO  |                       |

- 3. Escoja la carrera del estudiante.
- 4. Haga click en "Nuevo".
- 5. Busque al estudiante que requiere autorizar.
- 6. Seleccione al estudiante.. Haga click en "Añadir Registro".
- 7. Visualizará el mensaje "Registro insertado con éxito...".

#### 4.11. CONSULTAR AUTORIZACIONES EXTEMPORANEAS REGISTRADAS POR VICERRECTORADO

- 1. Módulo "Registro y Matrícula" opción AUTORIZACIONES/AUTORIZAR EXTEMPORAN
- 2. Escoja la carrera del estudiante.
- 3. Escoja el período
- 4. Se lista los estudiantes que el Vicerrector ha autorizado para ese períodoSeleccione al estudiante.

Observaciones: Las autorizaciones de extemporáneas las registra el Vicerrector cuando las fechas establecidas para matrículas extraordinarias del semestre han finalizado.

# 5. ESTADISTICAS

# 5.1. MATRICULADOS

#### 5.1.1. Matriculados por período

Para visualizar estadísticas del número de estudiantes matriculados por período.

- Haga click en el módulo "Gerencial", luego haga clikc en la opción "Matriculados"., luego en la subopción "Por Periodo"
- Se presentará la pantalla con los siguientes parámetros:
  - *Facultad* Escoja la Facultad en la que requiere información. (Si su perfil le muestra más de una opción)
  - Carrera Escoja la carrera en la que requiere información, ó deje este criterio en blanco para seleccinar todas las carreras. (Si su perfil le muestra más de una carrera)
     Nivel Escoja el nivel de la carrera (ADMISION, PROPEDEUTICO, TECNOLOGIA, INGENIERIA, POSGRADO, DOCTORADO)
  - **Periodo** Escoja el período que requiera información en el combo De: escoja el período desde el que requiere información y en el compbo A: escoja el período hasta el que requiere información.
  - Presentación Escoja si la presentación de resultados requiere por nivel o por carrera.

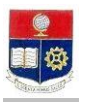

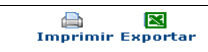

| Facultad:     | INGENIERIA M              | ECANICA |   |    | •      |   |
|---------------|---------------------------|---------|---|----|--------|---|
| Carrera:      | INGENIERIA M              | ECANICA |   |    |        |   |
| Nivel:        | INGENIERIA                | -       |   |    |        |   |
| Periodo:      | De:                       | 2010-1  | • | a: | 2010-2 | • |
| Presentación: | ● Por carrera ○ Por nivel |         |   |    |        |   |
|               |                           |         |   |    |        |   |

| Nro. Codcar |   | Codcar | Carrera             | 20101 | 20102 |  |
|-------------|---|--------|---------------------|-------|-------|--|
| ſ           | 1 | 05     | INGENIERIA MECANICA | 869   | 860   |  |
|             | 2 |        | TOTAL               | 869   | 860   |  |

# 5.1.2. Matriculados por materia

Para visualizar estadísticas del número de estudiantes matriculados por materia, el número de estudiantes que están matriculados por primera vez, por segunda y por tercera en dicha materia.

- Haga click en el módulo "Gerencial", luego haga clikc en la opción "Matriculados"., luego en la subopción "Por Materia"
- Se presentará la pantalla con los siguientes parámetros:

| Facultad      | Escoja la Facultad en la que requiere información.<br>(Si su perfil le muestra más de una opción)                                                                       |
|---------------|----------------------------------------------------------------------------------------------------|
| Carrera       | Escoja la carrera en la que requiere información, ó deje este criterio en blanco<br>para seleccinar todas las carreras.<br>(Si su perfil le muestra más de una carrera) |
| Nivel         | Escoja el nivel de la carrera (ADMISION, PROPEDEUTICO, TECNOLOGIA, INGENIERIA, POSGRADO, DOCTORADO)                                                                     |
| Periodo       | Escoja el período que requiera información en el combo<br>Escoja si la presentación de resultados requiere por nivel o por carrera.                                     |
| Duranautantén | Den en dian de la marca esta ción de manduadas escaria. Den escara e mancical                                                                                           |

Presentación Dependiendo de la presentación de resultados escoja Por carrera o por nivel.

TOTAL ESTUDIANTES MATRICULADOS POR MATERIA

| nprin                              | nir Expor                                                                                                    | tar                                                                                                    |                                                |                                                |                                             |                                       |                                       |  |  |
|------------------------------------|----------------------------------------------------------------------------------------------------|----------------------------------------------------------------------------------------------------|------------------------------------------------|------------------------------------------------|---------------------------------------------|---------------------------------------|---------------------------------------|--|--|
| Facul                              | tad:                                                                                                    | INGENIERIA DE SISTEMAS                                                                                                    |                                                |                                                |                                             | -                                     |                                       |  |  |
| Carrera:                           |                                                                                                    | INGENIERIA EN SISTEMAS INFORMATICOS Y DE COMPUTACION                                                                                                    |                                                |                                                |                                             |                                       |                                       |  |  |
| Nivel                              | :                                                                                                    | -                                                                                                    |                                                |                                                |                                             |                                       |                                       |  |  |
| Materia:                           |                                                                                                    |                                                                                                    | -                                              |                                                |                                             |                                       |                                       |  |  |
| Perio                              | do:                                                                                                    | 2010-2                                                                                                    |                                                |                                                |                                             |                                       |                                       |  |  |
|                                    |                                                                                                    |                                                                                                    |                                                |                                                |                                             |                                       |                                       |  |  |
| Nro.                               | codmat                                                                                                    | O Por nivel                                                                                                    | Estud                                          | Parals                                         | 1 a                                         | 2a                                    | За                                    |  |  |
| NPO.                               | codmat<br>ISI882                                                                                                    | O Por nivel Materia ADM. DE CENTROS DE INFORMACION                                                                                                    | Estud<br>26                                    | Parals<br>2                                    | 1 a<br>21                                   | 2a<br>5                               | За<br>0                               |  |  |
| Nro.<br>1<br>2                     | codmat<br>ISI882<br>ISI864                                                                                                    | Por nivel      Materia      ADM. DE CENTROS DE INFORMACION      ADM. DE SO Y REDES                                                                                                    | Estud<br>26<br>23                              | Parals<br>2<br>2                               | 1 a<br>21<br>23                             | 2a<br>5                               | 3a<br>0                               |  |  |
| Nro.<br>1<br>2<br>3                | codmat           ISI882           ISI864           ISI824                                                                     | Por nivel      Materia     ADM. DE CENTROS DE INFORMACION     ADM. DE SO Y REDES     ADM. Y PLANIFICACIÓN DE PROYECTOS                                                                                                    | Estud<br>26<br>23<br>28                        | Parals<br>2<br>2<br>2                          | 1 a<br>21<br>23<br>23                       | 2a<br>5<br>0<br>4                     | 3a<br>0<br>0<br>1                     |  |  |
| Nro.<br>1<br>2<br>3<br>4           | codmat           ISI882           ISI864           ISI824           ISI844                                                    | Por nivel      Materia      ADM. DE CENTROS DE INFORMACION      ADM. DE SO Y REDES      ADM. Y PLANIFICACIÓN DE PROYECTOS      ADMINISTRACIÓN DE BASE DE DATOS                                                                                                    | Estud<br>26<br>23<br>28<br>27                  | Parals<br>2<br>2<br>2<br>2<br>2                | 1 a<br>21<br>23<br>23<br>27                 | 2a<br>5<br>0<br>4<br>0                | 3a<br>0<br>0<br>1<br>0                |  |  |
| Nro.<br>1<br>2<br>3<br>4<br>5      | codmat<br>ISI882<br>ISI864<br>ISI824<br>ISI844<br>ISI763                                                                      | Por nivel      Materia      ADM. DE CENTROS DE INFORMACION      ADM. DE SO Y REDES      ADM. Y PLANIFICACIÓN DE PROYECTOS      ADMINISTRACIÓN DE BASE DE DATOS      ADMINISTRACIÓN DE RRHH                                                                        | Estud<br>26<br>23<br>28<br>27<br>13            | Parals 2 2 2 2 2 1                             | 1 a<br>21<br>23<br>23<br>27<br>12           | 2a<br>5<br>0<br>4<br>0<br>1           | 3a<br>0<br>1<br>0<br>0                |  |  |
| Nro.<br>1<br>2<br>3<br>4<br>5<br>6 | codmat           ISI882           ISI864           ISI824           ISI844           ISI763           OPT873                  | Por nivel      Materia      ADM. DE CENTROS DE INFORMACION      ADM. DE SO Y REDES      ADM. Y PLANIFICACIÓN DE PROYECTOS      ADMINISTRACIÓN DE BASE DE DATOS      ADMINISTRACIÓN DE RRHH      ADMINISTRACIÓN DE SERVIDORES LINUX                                | Estud<br>26<br>23<br>28<br>27<br>13<br>30      | Parals 2 2 2 2 1 1 1                           | 1 a<br>21<br>23<br>23<br>27<br>12<br>30     | 2-a<br>5<br>0<br>4<br>0<br>1<br>0     | 3a<br>0<br>1<br>0<br>0<br>0           |  |  |
| Nro. 1 2 3 4 5 6 7                 | codmat           ISI882           ISI864           ISI824           ISI844           ISI763           OPT873           ADM613 | Por nivel      Materia      ADM. DE CENTROS DE INFORMACION      ADM. DE SO Y REDES      ADM. Y PLANIFICACIÓN DE PROYECTOS      ADMINISTRACIÓN DE BASE DE DATOS      ADMINISTRACIÓN DE RRHH      ADMINISTRACIÓN DE SERVIDORES LINUX      ADMINISTRACIÓN FINANCIERA | Estud<br>26<br>23<br>28<br>27<br>13<br>30<br>9 | Parals<br>2<br>2<br>2<br>2<br>1<br>1<br>1<br>1 | 1a<br>21<br>23<br>23<br>27<br>12<br>30<br>8 | 2a<br>5<br>0<br>4<br>0<br>1<br>0<br>1 | 3a<br>0<br>1<br>0<br>0<br>0<br>0<br>0 |  |  |

# 5.1.3. Por materia y período

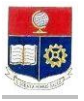

Para visualizar estadísticas del número de estudiantes matriculados por materia, el número de estudiantes que están matriculados por primera vez, por segunda y por tercera en dicha materia y por diferentes períodos que se requiera.

- Haga click en el módulo "Gerencial", luego haga clikc en la opción "Matriculados"., luego en la subopción "Por Materia y Período"
- Se presentará la pantalla con los siguientes parámetros:

TOTAL ESTUDIANTES MATRICULADOS POR MATERIA Y PERIODO

| Facultad         | Escoja la Facultad en la que requiere información.<br>(Si su perfil le muestra más de una opción)                                                                               |
|------------------|----------------------------------------------------------------------------------------------------|
| Carrera          | Escoja la carrera en la que requiere información, ó deje este criterio en blanco<br>para seleccinar todas las carreras.<br>(Si su perfil le muestra más de una carrera)         |
| Nivel<br>Materia | Escoja el nivel de la carrera (ADMISION, PROPEDEUTICO, TECNOLOGIA,<br>INGENIERIA, POSGRADO, DOCTORADO)<br>Del combo materia escoja la Materia que requiere filtrar información. |
| Periodo          | Escoja el período que requiera información en el combo<br>Escoja si la presentación de resultados requiere por nivel o por carrera.                                             |

Presentación Dependiendo de la presentación de resultados escoja Por carrera o por nivel.

imprimir Exportar Facultad: INGENIERIA DE SISTEMAS -Carrera: INGENIERIA EN SISTEMAS INFORMATICOS Y DE COMPUTACION -Nivel: -Materia: -De: 2010-1 2010-2 -Periodo: a: -• Por carrera Presentación: C Por nivel 151882 ADM. DE CENTROS DE INFORMACION 31 0 32 26 1 21 151864 ADM. DE SO Y REDES 26 25 1 0 23 23 ADM. Y PLANIFICACIÓN DE PROYECTOS ISI824 38 36 0 28 23 ADMINISTRACIÓN DE BASE DE DATOS ISI844 27

#### 5.1.4. Estudiantes por número de matrícula

Para visualizar estadísticas del número de estudiantes matriculados por materia, el número de estudiantes que están matriculados por primera vez, por segunda y por tercera en dicha materia y por diferentes períodos que se requiera.

- Haga click en el módulo "Gerencial", luego haga clikc en la opción "Matriculados", luego en la subopción "Por Materia y Período"
- Se presentará la pantalla con los siguientes parámetros:

| Facultad         | Escoja la Facultad en la que requiere información.<br>(Si su perfil le muestra más de una opción)                                                                              |
|------------------|----------------------------------------------------------------------------------------------------|
| Carrera          | Escoja la carrera en la que requiere información, ó deje este criterio en blanco<br>para seleccinar todas las carreras.<br>(Si su perfil le muestra más de una carrera)        |
| Nivel<br>Materia | Escoja el nivel de la carrera (ADMISION, PROPEDEUTICO, TECNOLOGIA,<br>INGENIERIA, POSGRADO, DOCTORADO)<br>Del combo materia escoja la Materia que requiere filtrar información |
| Periodo          | Escoja el período que requiera información en el combo<br>Escoja si la presentación de resultados requiere por nivel o por carrera.                                            |

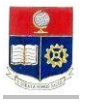

|                 | Nro. | Codcar | Carrera                                                                                     | 1 aMatric | 96    | 2aMatric | 961   | 3aMatric | 962  | Tesis | 963    | TOTAL |
|-----------------|------|--------|---------------------------------------------------------------------------------------------|-----------|-------|----------|-------|----------|------|-------|--------|-------|
| Seleccionar     | 1    | 07     | INGENIERIA EN<br>SISTEMAS<br>INFORMATICOS Y<br>DE<br>COMPUTACION                            | 227       | 45,49 | 159      | 31,86 | 35       | 7,01 | 78    | 15,63  | 499   |
| Seleccionar     | 2    | 17     | INGENIERIA<br>INFORMATICA                                                                   | 0         | 0,00  | 0        | 0,00  | 0        | 0,00 | 15    | 100,00 | 15    |
| Seleccionar     | з    | 09     | MAESTRIA EN<br>CIENCIAS DE LA<br>COMPUTACION E<br>INFORMATICA                               | 0         | 0,00  | 0        | 0,00  | 0        | 0,00 | 3     | 100,00 | 3     |
| Seleccionar     | 4    | 47     | MAESTRIA EN<br>GESTION DE LAS<br>COMUNICACIONES<br>Y TECNOLOGIAS<br>DE LA<br>INFORMACION    | 103       | 65,61 | 0        | 0,00  | 0        | 0,00 | 54    | 34,39  | 157   |
| Seleccionar     | 5    | 46     | MAESTRIA Y<br>ESPECIALISTA EN<br>CIENCIAS DE LA<br>COMPUTACION Y<br>COMERCIO<br>ELECTRONICO | 0         | 0,00  | 0        | 0,00  | 0        | 0,00 | 3     | 100,00 | 3     |
| Seleccionar     | 6    |        | TOTAL                                                                                       | 330       | 48,74 | 159      | 23,49 | 35       | 5,17 | 153   | 22,60  | 677   |
| Nro. Matrícula: |      |        | •                                                                                           | -         |       |          | -     |          | -    |       |        |       |

Presentación Dependiendo de la presentación de resultados escoja Por carrera o por nivel.

| Imp  | rimir Deta | lle *                         | *Listado con Nro. Matrícula vacío, no incluye tesi |          |          |         |          |  |  |  |  |
|------|------------|-------------------------------|----------------------------------------------------|----------|----------|---------|----------|--|--|--|--|
| Nro. | Código     | Estudiante                    | 1 aMatric                                          | 2aMatric | 3aMatric | Carrera | Carrera1 |  |  |  |  |
| 1    | 200520001  | ABAD GALLARDO PEDRO DAVID     | 3                                                  | 0        | 1        |         |          |  |  |  |  |
| 2    | 200720002  | ABALCO MAILA DAVID ELIAS      | 5                                                  | 0        | 0        |         |          |  |  |  |  |
| з    | 200520005  | ACOSTA NARANJO OSWALDO ANDRES | 3                                                  | 0        | 0        |         |          |  |  |  |  |

# 5.2. LISTAR NUMERO DE ESTUDIANTES QUE REGISTRAN PERDIDAS

Para visualizar estadísticas del porcentaje repitencia en la carrera al final del período seleccionado (contabiliza las fallas), no se contabilizan las Tesis ni los Proyectos de Titulación.

- 1. Haga click en el módulo "Gerencial", luego haga clikc en la opción "Pérdidas".
- 2. Se presentará la pantalla con los siguientes parámetros:

| Facultad | Escoja la Facultad en la que requiere información.<br>(Si su perfil le muestra más de una carrera)           |
|----------|----------------------------------------------------------------------------------------------------|
| Criterio | Por carrera ó por nivel.                                                                                     |
| Carrera  | Escoja la carrera en la que requiere información.<br>(Si su perfil le muestra más de una carrera)            |
| Nivel    | Escoja el nivel. 0 es Admisiones, 1 es Nivelación, 2 es Tecnología, 3 es Ingeniería, y 4 son los Postgrados. |
| Periodo  | Escoja el período desde y hasta el que requiera información.                                                 |

|           | TOTAL PERDIDAS                                       |  |  |  |
|-----------|------------------------------------------------------|--|--|--|
|           |                                                      |  |  |  |
|           | Imprimir Exportar                                    |  |  |  |
| Facultad: | INGENIERIA DE SISTEMAS                               |  |  |  |
| Critorio  | • Por carrera                                        |  |  |  |
| Criterio: | O Por nivel                                          |  |  |  |
| Carrera:  | INGENIERIA EN SISTEMAS INFORMATICOS Y DE COMPUTACION |  |  |  |
| Nivel:    | V                                                    |  |  |  |
| Periodo:  | De: 2009-2 • a: 2009-2 •                             |  |  |  |
|           | LISTAR                                               |  |  |  |
|           |                                                      |  |  |  |

| Neo | Codcar | Carrera                                              | 20092 | Pierden | 96    |
|-----|--------|------------------------------------------------------|-------|---------|-------|
| 1   | 07     | INGENIERIA EN SISTEMAS INFORMATICOS Y DE COMPUTACION | 550   | 212     | 38,55 |

3. Haga clikc en el botón Listar. Visualiza luego del nombre de la carrera, el número de estudiantes matriculados, el número de estudiantes que registran pérdida en alguna materia, y el porcentaje de repitencia.

# 5.3. PORCENTAJE DE ESTUDIANTES QUE SE RETIRAN DE LAS MATERIAS

Para visualizar estadísticas del porcentaje de estudiantes que se retiran de las materias.

- 1. Haga click en el módulo "Gerencial", luego haga clikc en la opción "Retiros".
- 2. Se presentará la pantalla con los siguientes parámetros:

| Facultad  | Escoja la Facultad en la que requiere información.<br>(Si su perfil le muestra más de una carrera)           |
|-----------|----------------------------------------------------------------------------------------------------|
| Criterio  | Por carrera ó por nivel.                                                                                     |
| Carrera   | Escoja la carrera en la que requiere información.<br>(Si su perfil le muestra más de una carrera)            |
| Nivel     | Escoja el nivel. 0 es Admisiones, 1 es Nivelación, 2 es Tecnología, 3 es Ingeniería, y 4 son los Postgrados. |
| Periodo   | Escoja el período desde y hasta el que requiera información.                                                 |
|           | RETIROS<br>EXPortar                                                                                          |
| Facultad: | INGENIERIA DE SISTEMAS                                                                                       |
| Criterio: | © Por carrera<br>© Por nivel                                                                                 |
| Carrera:  | INGENIERIA EN SISTEMAS INFORMATICOS Y DE COMPUTACION                                                         |
| Nivel:    | Y                                                                                                    |
| Periodo:  | De: 2009-2 💌 a: 2010-1 💌                                                                                     |

| Nro. | Codcar | Carrera                                              | 20092 | Retiran | 96    | 20101 | Retiran 1 | 961  |
|------|--------|------------------------------------------------------|-------|---------|-------|-------|-----------|------|
| 1    | 07     | INGENIERIA EN SISTEMAS INFORMATICOS Y DE COMPUTACION | 551   | 98      | 17,79 | 512   | 0         | 0,00 |

3. Haga click en el botón "Listar", luego del nombre de la carrera puede visualizar el número de estudiantes de la carrera, el número de estudiantes que se retiran y el porcentaje, estos tres últimos datos según los períodos seleccionados.

#### 5.4. DURACION GRADUACION

LISTAR

Esta opción permite visualizar estadísticas de tiempo de permanencia en la carrera hasta la graduación del estudiante.

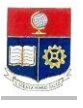

- 1. Haga click en el módulo "Gerencial", luego haga clikc en la opción "Duración Graduación".
- 2. Se presentará la pantalla con los siguientes parámetros:

| Facultad  | Escoja la Facultad en la que requiere información.<br>(Si su perfil le muestra más de una carrera)                                           |  |  |  |  |  |
|-----------|----------------------------------------------------------------------------------------------------|--|--|--|--|--|
| Criterio  | Por carrera ó por nivel.                                                                                                    |  |  |  |  |  |
| Carrera   | Escoja la carrera en la que requiere información.<br>(Si su perfil le muestra más de una carrera)                                            |  |  |  |  |  |
| Nivel     | Si escogió el critero por nivel, escoja el nivel 0 es Admisiones, 1 es Nivelación, 2 es Tecnología, 3 es Ingeniería, y 4 son los Postgrados. |  |  |  |  |  |
| Periodo   | Escoja el período desde y hasta el que requiera información.                                                                                 |  |  |  |  |  |
|           | DURACION DEL PERIODO DE GRADUACION ESTUDIANTIL                                                                                               |  |  |  |  |  |
| Facultad: | INGENIERIA DE SISTEMAS                                                                                                    |  |  |  |  |  |
| Criterio: | € Por carrera<br>O Por nivel                                                                                                    |  |  |  |  |  |
| Carrera:  | INGENIERIA EN SISTEMAS INFORMATICOS Y DE COMPUTACION                                                                                         |  |  |  |  |  |
| Nivel:    |                                                                                                    |  |  |  |  |  |
| Periodo:  | De: 2009-1 🔹 a: 2009-2                                                                                                    |  |  |  |  |  |
|           | LISTAR                                                                                                    |  |  |  |  |  |
|           |                                                                                                    |  |  |  |  |  |
|           |                                                                                                    |  |  |  |  |  |

| Nro. | Codcar | Carrera                                              | Estud | PromProped | PromPeriodos | Mínimo | Máximo |
|------|--------|------------------------------------------------------|-------|------------|--------------|--------|--------|
| 1    | 07     | INGENIERIA EN SISTEMAS INFORMATICOS Y DE COMPUTACION | 49    | 2          | 13           | 10     | 18     |

1. Haga click en "Listar". Visualizará luego del nombre de la carrera, el número de estudiantes graduados en el período(s) seleccionado(s), el promedio de permanencia n el Propedéutico, el promedio de períodos en la carrera, el tiempo de permanencia mínimo y el tiempo de permanencia máximo.

# 5.5. NUMERO DE MATERIAS REPETIDAS DEL ESTUDIANTE AL INICIO DEL SEMESTRE

Para visualizar estadísticas de porcentajes de repitencia en la carrera al inicio del período seleccionado (número de estudiantes matriculados en materias repetidas).

- 1. Haga click en el módulo "Gerencial", luego haga clikc en la opción "Repeticiones".
- 2. Se presentará la pantalla con los siguientes parámetros:

| Facultad | Escoja la Facultad en la que requiere información.<br>(Si su perfil le muestra más de una carrera)                                           |
|----------|----------------------------------------------------------------------------------------------------|
| Criterio | Por carrera ó por nivel.                                                                                                    |
| Carrera  | Escoja la carrera en la que requiere información.<br>(Si su perfil le muestra más de una carrera)                                            |
| Nivel    | Si escogió el critero por nivel, escoja el nivel 0 es Admisiones, 1 es Nivelación, 2 es Tecnología, 3 es Ingeniería, y 4 son los Postgrados. |
| Periodo  | Escoja el período desde y hasta el que requiera información.                                                                                 |

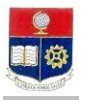

|           | 🚔 📕<br>Imprimir Exportar                             |   |
|-----------|------------------------------------------------------|---|
| Facultad: | INGENIERIA DE SISTEMAS                               | Ŧ |
| Criterio: | © Por carrera<br>C Por nivel                         |   |
| Carrera:  | INGENIERIA EN SISTEMAS INFORMATICOS Y DE COMPUTACION | ¥ |
| Nivel:    |                                                      |   |
| Periodo:  | De: 2009-1 💌 a: 2009-2 💌                             |   |
|           | LISTAR                                               |   |

| Nro. | Codcar | Carrera                                              | 20091 | Repiten | 96    | 20092 | Repiten1 | 961   |
|------|--------|------------------------------------------------------|-------|---------|-------|-------|----------|-------|
| 1    | 07     | INGENIERIA EN SISTEMAS INFORMATICOS Y DE COMPUTACION | 556   | 195     | 35,07 | 550   | 167      | 30,36 |
| 2    |        | TOTAL                                                | 556   | 195     | 35,07 | 550   | 167      | 30,36 |

3. Haga click en "Listar" Visualizará luego del nombre de la carrera, el período, el número de estudiantes matriculados en el o los periodo(s) seleccionado(s), el número de estudiantes repetidos, y el porcentaje de repitencia.

# 5.6. NÚMERO DE ESTUDIANTES QUE REGISTRAN PÉRDIDAS SEGUNDA Y TERCERA OCASIÓN

Para visualizar estadísticas de número de estudiantes repetidos por segunda y tercera ocasión.

- 1. Haga click en el módulo "Gerencial", luego haga clikc en la opción "Pérdidas Carreras".
- 2. Se presentará la pantalla con los siguientes parámetros:

| Faculta                                                                                                    | <ul> <li>d Escoja la Facultad en la que requiere información.</li> <li>(Si su perfil le muestra más de una carrera)</li> </ul>               |  |  |  |
|----------------------------------------------------------------------------------------------------|----------------------------------------------------------------------------------------------------|--|--|--|
| Criterio                                                                                                    | Por carrera ó por nivel.                                                                                                    |  |  |  |
| <b>Carrera</b> Escoja la carrera en la que requiere información.<br>(Si su perfil le muestra más de una carrera) |                                                                                                    |  |  |  |
| Nivel                                                                                                    | Si escogió el critero por nivel, escoja el nivel 0 es Admisiones, 1 es Nivelación, 2 es Tecnología, 3 es Ingeniería, y 4 son los Postgrados. |  |  |  |
| Periodo                                                                                                    | Escoja el período desde y hasta el que requiera información.                                                                                 |  |  |  |
|                                                                                                    | TOTAL PERDIDAS CARRERA                                                                                                    |  |  |  |
| Facultad:                                                                                                    | INGENIERIA DE SISTEMAS                                                                                                    |  |  |  |
| Criterio:                                                                                                    | © Por carrera<br>O Por nivel                                                                                                    |  |  |  |
| Carrera:                                                                                                    | INGENIERIA EN SISTEMAS INFORMATICOS Y DE COMPUTACION                                                                                         |  |  |  |
| Nivel:                                                                                                    | v                                                                                                    |  |  |  |
| Periodo:                                                                                                    | De: 2009-2 💌 a: 2009-2 💌                                                                                                    |  |  |  |
|                                                                                                    | LISTAR                                                                                                    |  |  |  |
|                                                                                                    |                                                                                                    |  |  |  |

| Nro. | Codcar | Carrera                                                       | Estud | PierdenCarrera | 96<br>PierdenCarrera | SegundaCarrera | 96<br>SegundaCarrera | TerceraCarrera | 96<br>TerceraCarrera |
|------|--------|---------------------------------------------------------------|-------|----------------|----------------------|----------------|----------------------|----------------|----------------------|
| 1    | 07     | INGENIERIA EN<br>SISTEMAS<br>INFORMATICOS Y<br>DE COMPUTACION | 546   | 212            | 38                   | 179            | 32                   | 227            | 41                   |

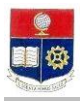

Haga click en "Listar" Visualizará luego del nombre de la carrera, el número de estudiantesperíodo, el número 3. de estudiantes matriculados en el o los periodo(s) seleccionado(s), el número de estudiantes repetidos, y el porcentaje de repitencia.

### 5.7. DURACION CARRERA

Para visualizar estadísticas de la duración de la carrera en períodos seleccionados.

**a:** 2009-2

- Haga click en el módulo "Gerencial", luego haga clikc en la opción "Duración Carrera". 1.
- Se presentará la pantalla con los siguientes parámetros: 2.

| Faculta                                                                                                    | <ul> <li>d Escoja la Facultad en la que requiere información.</li> <li>(Si su perfil le muestra más de una carrera)</li> </ul>               |  |  |
|----------------------------------------------------------------------------------------------------|----------------------------------------------------------------------------------------------------|--|--|
| Criterio                                                                                                    | Por carrera ó por nivel.                                                                                                    |  |  |
| <i>Carrera</i> Escoja la carrera en la que requiere información.<br>(Si su perfil le muestra más de una carrera) |                                                                                                    |  |  |
| Nivel                                                                                                    | Si escogió el critero por nivel, escoja el nivel 0 es Admisiones, 1 es Nivelación, 2 es Tecnología, 3 es Ingeniería, y 4 son los Postgrados. |  |  |
| Periode                                                                                                    | Escoja el período desde y hasta el que requiera información.                                                                                 |  |  |
|                                                                                                    | TIEMPO DE DURACION DE CARRERAS POR SEMESTRES                                                                                                 |  |  |
| Facultad:                                                                                                    | INGENIERIA DE SISTEMAS                                                                                                    |  |  |
| Criterio:                                                                                                    | © Por carrera<br>© Por nivel                                                                                                    |  |  |
| Carrera:                                                                                                    | INGENIERIA EN SISTEMAS INFORMATICOS Y DE COMPUTACION                                                                                         |  |  |
| Nivel:                                                                                                    |                                                                                                    |  |  |

| Nro. | Codcar | Carrera                                              | Estud | PromProped | PromPeriodos | Mínimo | Máximo |
|------|--------|------------------------------------------------------|-------|------------|--------------|--------|--------|
| 1    | 07     | INGENIERIA EN SISTEMAS INFORMATICOS Y DE COMPUTACION | 100   | 2          | 13           | 9      | 24     |

-

3. Haga click en "Listar", visualizará luego del nombre de la carrera, el número de estudiantes graduados, el número de períodos promedio del Propedéutico, el número promedio de perodos en carrera, el máximo y mínimo de períodos que los estudiandiantes graduados estuvieron en carrera.

# 5.8. ESTUDIANTES

Periodo:

# 5.8.1. Número de Estudiantes por carrera

De: 2008-2

LISTAR

Para visualizar estadísticas del número de estudiantes de la carrera en período(s) seleccionado(s).

- 1. Haga click en el módulo "Gerencial", luego haga clikc en la opción "Estudiantes", luego en la subopción "Estudiantes"
- Se presentará la pantalla con los siguientes parámetros: 2.

| Facultad | Escoja la Facultad en la que requiere información.<br>(Si su perfil le muestra más de una opción)                                                                       |
|----------|----------------------------------------------------------------------------------------------------|
| Criterio | Por carrera ó por nivel.                                                                                                    |
| Carrera  | Escoja la carrera en la que requiere información, ó deje este criterio en blanco<br>para seleccinar todas las carreras.<br>(Si su perfil le muestra más de una carrera) |
| Nivel    | Si escogió el critero por nivel, escoja el nivel 0 es Admisiones, 1 es Nivelación, 2 es Tecnología, 3 es Ingeniería, y 4 son los Postgrados.                            |

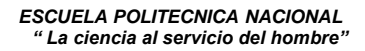

|         | "                                                            |
|---------|--------------------------------------------------------------|
| Periodo | Escoja el período desde y hasta el que requiera información. |

|           | TOTAL DE ESTUDIANTES                                 |
|-----------|------------------------------------------------------|
| Facultad: | INGENIERIA DE SISTEMAS                               |
| Criterio: | © Por carrera<br>○ Por nivel                         |
| Carrera:  | INGENIERIA EN SISTEMAS INFORMATICOS Y DE COMPUTACION |
| Nivel:    | Y                                                    |
| Periodo:  | De: 2008-2 💌 a: 2009-2 💌                             |
|           | LISTAR                                               |

| Nro. | Codcar | Carrera                                              | 20082 | 20091 | 20092 |
|------|--------|------------------------------------------------------|-------|-------|-------|
| 1    | 07     | INGENIERIA EN SISTEMAS INFORMATICOS Y DE COMPUTACION | 565   | 556   | 550   |
| 2    |        | TOTAL                                                | 565   | 556   | 550   |

3. Haga click en "Listar" Visualizará luego del nombre de la carrera, el número de estudiantes matriculados según los períodos requeridos.

# 5.8.2. Número de estudiantes nuevos a carrera

Para visualizar estadísticas del número de estudiantes nuevos de la carrera en período(s( seleccionado(s).

- 1. Haga click en el módulo "Gerencial", luego haga clikc en la opción "Estudiates"., luego en la subopción "Nuevos a carrera"
- 2. Se presentará la pantalla con los siguientes parámetros:
  - FacultadEscoja la Facultad en la que requiere información.<br/>(Si su perfil le muestra más de una opción)
  - *Criterio* Por carrera ó por nivel.
  - Carrera Escoja la carrera en la que requiere información, ó deje este criterio en blanco para seleccinar todas las carreras.
     (Si su perfil le muestra más de una carrera)
  - *Nivel* Si escogió el critero por nivel, escoja el nivel, 0 es Admisiones, 1 es Nivelación, 2 es Tecnología, 3 es Ingeniería, y 4 son los Postgrados.
  - *Periodo* Escoja el período desde y hasta el período que requiera información.

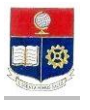

|           | 🚔 📓<br>Imprimir Exportar                             |
|-----------|------------------------------------------------------|
| Facultad: | INGENIERIA DE SISTEMAS                               |
| Criterio: | © Por carrera<br>O Por nivel                         |
| Carrera:  | INGENIERIA EN SISTEMAS INFORMATICOS Y DE COMPUTACION |
| Nivel:    |                                                      |
| Periodo:  | De: 2008-2 💌 a: 2010-1 💌                             |
|           | LISTAR                                               |

| Nro. | Codcar | Carrera                                                 | 20082 | Nuevos | 20091 | Nuevos1 | 20092 | Nuevos2 | 20101 | Nuevos3 |
|------|--------|---------------------------------------------------------|-------|--------|-------|---------|-------|---------|-------|---------|
| 1    | 07     | INGENIERIA EN SISTEMAS INFORMATICOS Y DE<br>COMPUTACION | 565   | 61     | 556   | 68      | 550   | 74      | 482   | 53      |
| 2    |        | TOTAL                                                   | 565   | 61     | 556   | 68      | 550   | 74      | 482   | 53      |

DE ESTUDIANTES NUEVOS A CAPPE

3. Haga click en "Listar" Visualizará luego del nombre de la carrera, el número de estudiantes matriculados según los períodos requeridos, el número de estudiantes nuevos a la carrera.

### 5.8.3. Número de estudiantes nuevos a Propedéutico

Para visualizar estadísticas del número de estudiantes nuevos de propedéutico que se matricularon en la carrera en período(s) seleccionado(s).

- 1. Haga click en el módulo "Gerencial", luego haga clikc en la opción "Estudiatnes", luego en la subopción "Nuevos Propedéutico"
- 2. Se presentará la pantalla con los siguientes parámetros:

| Facultad | Escoja la Facultad en la que requiere información.<br>(Si su perfil le muestra más de una opción)                                                                       |
|----------|----------------------------------------------------------------------------------------------------|
| Criterio | Por carrera ó por nivel.                                                                                                    |
| Carrera  | Escoja la carrera en la que requiere información, ó deje este criterio en blanco<br>para seleccinar todas las carreras.<br>(Si su perfil le muestra más de una carrera) |
| Nivel    | Si escogió el critero por nivel, escoja el nivel, 0 es Admisiones, 1 es Nivelación,<br>2 es Tecnología, 3 es Ingeniería, y 4 son los Postgrados.                        |
| Periodo  | Escoja el período desde y hasta el período que requiera información.                                                                                                    |

3. Haga click en "Listar" Visualizará luego del nombre de la carrera, el número de estudiantes matriculados según los períodos requeridos, el número de estudiantes nuevos a la carrera.

# 5.8.4. Número de estudiantes por género

Para visualizar estadísticas del número de estudiantes hombres y el porcentjae con respecto al total de matriculados, y el número de estudiantes mujeres matriculados en período(s) seleccionado(s).

- 1. Haga click en el módulo "Gerencial", luego haga clikc en la opción "Estudiantes"., luego en la subopción "Por Genero"
- 2. Se presentará la pantalla con los siguientes parámetros:

| Facultad | Escoja la Facultad en la que requiere información.<br>(Si su perfil le muestra más de una opción)                                                                       |
|----------|----------------------------------------------------------------------------------------------------|
| Criterio | Por carrera ó por nivel.                                                                                                    |
| Carrera  | Escoja la carrera en la que requiere información, ó deje este criterio en blanco<br>para seleccinar todas las carreras.<br>(Si su perfil le muestra más de una carrera) |
| Nivel    | Si escogió el critero por nivel, escoja el nivel, 0 es Admisiones, 1 es Nivelación,                                                                                     |

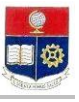

# 2 es Tecnología, 3 es Ingeniería, y 4 son los Postgrados.

| Periodo   | Escoja el período desde y hasta el período que requiera información.<br>TOTAL ESTUDIANTES POR GENERO<br>Imprimir Exportar |
|-----------|----------------------------------------------------------------------------------------------------|
| Facultad: | INGENIERIA DE SISTEMAS                                                                                                    |
| Carrera:  | INGENIERIA EN SISTEMAS INFORMATICOS Y DE COMPUTACION                                                                      |
| Periodo:  | De: 2009-2 ▼ a: 2010-1 ▼<br>LISTAR                                                                                        |

| Nro. | Codcar | Carrera                                              | 20092 | н   | 96    | м   | 20101 | H1  | 961   | M1  |
|------|--------|------------------------------------------------------|-------|-----|-------|-----|-------|-----|-------|-----|
| 1    | 07     | INGENIERIA EN SISTEMAS INFORMATICOS Y DE COMPUTACION | 550   | 156 | 28,36 | 394 | 482   | 139 | 28,84 | 343 |
| 2    |        | TOTAL                                                | 550   | 156 | 28,36 | 394 | 482   | 139 | 28,84 | 343 |

3. Haga click en "Listar" Visualizará luego del nombre de la carrera, el número de estudiantes matriculados según los períodos requeridos, el número de estudiantes hombres, el porcentaje de hombres en la carrera, y el número de estudiantes mujeres.

#### 5.8.5. Número de estudiantes Extranjeros

Para visualizar estadísticas del número de estudiantes de estudiatnes extranjeros en período(s) seleccionado(s).

- 1. Haga click en el módulo "Gerencial", luego haga clikc en la opción "Estudiantes"., luego en la subopción "Extranjero"
- 2. Se presentará la pantalla con los siguientes parámetros:

| Facultad  | Escoja la Facultad en la que requiere información.<br>(Si su perfil le muestra más de una opción)                                                                       |
|-----------|----------------------------------------------------------------------------------------------------|
| Criterio  | Por carrera ó por nivel.                                                                                                    |
| Carrera   | Escoja la carrera en la que requiere información, ó deje este criterio en blanco<br>para seleccinar todas las carreras.<br>(Si su perfil le muestra más de una carrera) |
| Nivel     | Si escogió el critero por nivel, escoja el nivel, 0 es Admisiones, 1 es Nivelación, 2 es Tecnología, 3 es Ingeniería, y 4 son los Postgrados.                           |
| Periodo   | Escoja el período desde y hasta el período que requiera información.                                                                                                    |
|           | TOTAL DE ESTUDIANTES EXTRANJEROS                                                                                                    |
| Facultad: | INGENIERIA DE SISTEMAS                                                                                                    |

|           |                                                      | _ |
|-----------|------------------------------------------------------|---|
| Facultad: | INGENIERIA DE SISTEMAS                               | Ŧ |
| Carrera:  | INGENIERIA EN SISTEMAS INFORMATICOS Y DE COMPUTACION | • |
| Periodo:  | De: 2009-2 💌 a: 2010-1 💌                             |   |
|           | LISTAR                                               |   |

| Nro. | Codcar | Carrera                                              | 20092 | N   | E | 96   | 20101 | N1  | E1 | 961  |
|------|--------|------------------------------------------------------|-------|-----|---|------|-------|-----|----|------|
| 1    | 07     | INGENIERIA EN SISTEMAS INFORMATICOS Y DE COMPUTACION | 550   | 548 | 2 | 0,36 | 482   | 480 | 2  | 0,41 |
| 2    |        | TOTAL                                                | 550   | 548 | 2 | 0,36 | 482   | 480 | 2  | 0,41 |

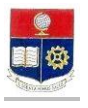

 Haga click en "Listar" Visualizará luego del nombre de la carrera, el número de estudiantes matriculados según los períodos requeridos, el número de estudiantes extranjeros, el porcentaje de estudiantes extranjeros.

# 5.9. ASPIRANTES

#### 5.9.1. Número de Aspirantes por período

Para visualizar estadísticas del número de aspirantes aprobados, porcentaje de aprobados en primera, segunda, tercera, y cuarta ocasión.

- 1. Haga click en el módulo "Gerencial", luego haga clikc en la opción "Aspirantes"., luego en la subopción "Aspirantes Periodo"
- 2. Se presentará la pantalla con los siguientes parámetros:
  - *Facultad* Escoja la Facultad en la que requiere información. (Si su perfil le muestra más de una opción)
  - Carrera Escoja la carrera en la que requiere información, ó deje este criterio en blanco para seleccinar todas las carreras.
     (Si su perfil le muestra más de una carrera)
  - Periodo Escoja el período que requiera información.

|          | TOTAL DE ASPIRANTES INSCRITOS PARA LA PAAP POR PERIODO |
|----------|--------------------------------------------------------|
|          |                                                        |
|          | Imprimir Exportar                                      |
| Carrera: | PROPEDEUTICO DE TECNOLOGOS                             |
| Periodo: | 2010-1                                                 |
|          | LISTAR                                                 |

| Nro. | Codcar | Carrera                          | Inscritos | Aprueb | Mínimo | Máximo | Promedio | Referencia | 1a  | Aprueb1 | 96    | 2a | Aprueb2 | 961   | За | Aprueb3 | 962   | 4a | Aprueb4 | 96<br>3 |
|------|--------|----------------------------------|-----------|--------|--------|--------|----------|------------|-----|---------|-------|----|---------|-------|----|---------|-------|----|---------|---------|
| 1    | 11     | PROPEDEUTICO<br>DE<br>TECNOLOGOS | 331       | 147    | 0,00   | 75,00  | 51,40    | 53,00      | 296 | 126     | 42,57 | 30 | 20      | 66,67 | 4  | 1       | 25,00 | 1  | 0       | 0,00    |
| 2    | 11     | PROPEDEUTICO<br>DE<br>TECNOLOGOS | 331       | 147    | 0,00   | 75,00  | 51,40    | 45,00      | 296 | 126     | 42,57 | 30 | 20      | 66,67 | 4  | 1       | 25,00 | 1  | 0       | 0,00    |

3. Haga click en "Listar" Visualizará luego del nombre de la carrera, el número de aspirantes en el período seleccionado, el número de aprobados, lanota mínima, la nota máxima, el promedio, la refencia, número de estudiatnes inscritos por primera ocasión, el número de aspirantes que aprueban en la primera ocasión, y el porcentaje de éeste con respecto al total de aspirantes inscritos por primera ocasión, éstos tres últimos campos de los aspirantes que se presentan por segunda, tercera, y cuarta ocasión.

#### 5.9.2. Número de aspirantes aprobados por período

Para visualizar estadísticas del número de aspirantes aprobados que dan la prueba, número de estudiantes que tienen reserva y aprueban, aspirantes que no rindieron la prueba.

- 1. Haga click en el módulo "Gerencial", luego haga clikc en la opción "Aspirantes"., luego en la subopción "Aprobación Periodo"
- 2. Se presentará la pantalla con los siguientes parámetros:

| Facultad | Escoja la Facultad en la que requiere información.<br>(Si su perfil le muestra más de una opción)                                                                       |
|----------|----------------------------------------------------------------------------------------------------|
| Carrera  | Escoja la carrera en la que requiere información, ó deje este criterio en blanco<br>para seleccinar todas las carreras.<br>(Si su perfil le muestra más de una carrera) |
| Periodo  | Escoja el período que requiera información.                                                                                                    |

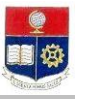

| DATOS DI | INSCRIPC | IONES EN L<br>X<br>Exportar | А РААР |
|----------|----------|-----------------------------|--------|
| s        |          | -                           |        |

| Carrera: | PROPEDEUTICO DE INGENIERIA Y CIENCIAS | • |
|----------|---------------------------------------|---|
| Periodo: | 2010-1                                |   |
|          | LISTAR                                |   |

| Nro. | Codcar | Carrera                                     | Aspirantes | Aprueban | Promedio | Referencia | Mínimo | Máximo | ApruebanAn | ApruebanPer | AspirantesActual | Faltan | Aprueban 1 | Próximo | Faltan 1 | Apr |
|------|--------|---------------------------------------------|------------|----------|----------|------------|--------|--------|------------|-------------|------------------|--------|------------|---------|----------|-----|
| 1    | 08     | PROPEDEUTICO<br>DE INGENIERIA<br>Y CIENCIAS | 4031       | 756      | 50,00    | 60,00      | 0,00   | 81,00  | 52         | 808         | 4031             | 600    | 756        | 195     | 47       |     |
| 2    |        | TOTAL                                       | 4031       | 756      |          |            | 0,00   | 81,00  | 52         | 808         | 4031             | 600    | 756        | 195     | 47       | 0   |

Haga click en "Listar", luego de la carrera, puede visualizar el número de aspirantes, el número de 3. aprobados, el promedio, la referencia, la nota mínima, la nota máxima, Aprobados con reserva, aprobados totales, aspirantes actuales que aprueban, aspriantes que fallan, los que no rinden la prueba, total aprobados.

### 5.9.3. Número de aspirantes por bachillerato

Para visualizar estadísticas del número de aspirantes aprobados de un determinado tipo de bachillerato, las notas, el promedio de notas por el tipo de bachillertao..

- Haga click en el módulo "Gerencial", luego haga clikc en la opción "Aspirantes"., luego en la 1. subopción "AspirantesxBachillerato"
- 2. Se presentará la pantalla con los siguientes parámetros:

| Propedé                          | utico                                                                                      | Escoja el Propedéutico que requiere información.<br>(Si su perfil le muestra más de una opción)                                                                                   |
|----------------------------------|--------------------------------------------------------------------------------------------|----------------------------------------------------------------------------------------------------|
| Período                          |                                                                                            | Escoja el período del que requiere información                                                                                                    |
| Título<br>Obtenido<br>Listar por |                                                                                            | Escoja el título del que requiera información ó deje éste campo en blanco si requiere listar todos los títulos.<br>Escoja el ordenamiento si seleccionó listar todos los títulos. |
|                                  | T                                                                                          | DTALES POR TITULO ACADEMICO OBTENIDO POR LOS ASPIRANTES                                                                                                    |
| Propedeútico:                    | PROPED                                                                                     | EUTICO DE INGENIERIA Y CIENCIAS                                                                                                    |
| Periodo:                         | 2010-1                                                                                     |                                                                                                    |
| Título<br>Obtenido:              | CIENCI                                                                                     | AS .                                                                                                    |
| Ordenar<br>por:                  | <ul> <li>⊙ Alfal</li> <li>○ Insc</li> <li>○ Apru</li> <li>○ Máx</li> <li>○ Pror</li> </ul> | sético<br>ritos<br>Jeban<br>imo<br>nedio<br>LISTAR                                                                                                    |

| Nro. | tituloc  | Inscritos | Aprueban | Mínimo | Máximo | Promedio |
|------|----------|-----------|----------|--------|--------|----------|
| 1    | CIENCIAS | 454       | 82       | 22,00  | 78,00  | 50,81    |
| 2    | TOTAL    | 454       | 82       | 22,00  | 78,00  | 50,81    |

3. Hag click en el botó "Listar", visualizará, luego del tipo de bachillerato el número de aspirantes inscritos por el tipo de bachillerato seleccionado, el número de aspirantes aprobados, la nota máxima, mínima y el promedio por tipo el tipo de bachillerato.

#### 5.9.4. Promedios por colegio

Para visualizar estadísticas del número de aspirantes inscritos y aprobados de un determinado colegio.

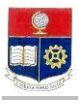

- 1. Haga click en el módulo "Gerencial", luego haga clikc en la opción "Aspirantes"., luego en la subopción "PromediosxColegios"
- 2. Se presentará la pantalla con los siguientes parámetros:

| Propedéutico | Escoja la Facultad en la que requiere información. |
|--------------|----------------------------------------------------|
|              | (Si su perfil le muestra más de una opción)        |

- *Período* Escoja el período del que requiere información.
- **Colegio** Escoja el colegio que requiera información ó deje en blanco para listar todos los colegios.
- *Listar por* Escoja la opción de orden que requiere la información si lista todos los colegios.

|              |                  |           | PROMEDIOS POR (<br>Imprimir Exp | COLEGIO |        |  |
|--------------|------------------|-----------|---------------------------------|---------|--------|--|
| Propedeútico | PROPEDEUTICO D   | E INGENIE | RIA Y CIENCIAS                  |         | •      |  |
| Periodo:     | 2010-1           | -         |                                 |         |        |  |
| Colegio:     | MEJIA            |           | •                               |         |        |  |
|              | Ninguno          |           |                                 |         |        |  |
|              | 🔿 Orden Alfabeti | со        |                                 |         |        |  |
| Listar       | O Número         |           |                                 |         |        |  |
| por:         | C Aprueban       |           |                                 |         |        |  |
|              | C Máximo         |           |                                 |         |        |  |
|              | C Promedio       |           |                                 |         |        |  |
|              | LISTAR           |           |                                 |         |        |  |
|              |                  |           |                                 |         |        |  |
| Nro. C       | Colegio          | Inscr     | Aprueban                        | Mínimo  | Máximo |  |
| 1 N          | MEJIA (QUITO)    | 119       | 26                              | 24,00   | 74,00  |  |

 Haga click en el botó "Listar", luego de la información del Colegio visualizará el número de estudintes inscritos de dicho colegio, el número de aprobados, la nota mínima, máxima y el promedio de todos los inscritos.

#### 5.9.5. Aspirantes por provincia

Para visualizar estadísticas del número de aspirantes inscritos y aprobados de la provincia seleccionada en el período seleccionado.

- 1. Haga click en el módulo "Gerencial", luego haga clikc en la opción "Aspirantes"., luego en la subopción "AspirantesxProvincias"
- 2. Se presentará la pantalla con los siguientes parámetros:

| Propedéutico | Escoja el Propedéutico del que requiere información. |
|--------------|------------------------------------------------------|
|              | (Si su perfil le muestra más de una opción)          |

- Período Escoja el período del que requiere información.
   Provincia Escoja la provincia que requiera información ó deje en blanco éste campo si quiere información de todas las provincias.
- *Listar por* Seleccione el orden de la lista(si lista todas las provincias).

49,30

49.30

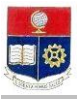

|                                       | TOTALES POR PROVINCIA I                                                                                               | E ASPIR<br>Exporta | ANTES A LA PA | AP |
|---------------------------------------|----------------------------------------------------------------------------------------------------|--------------------|---------------|----|
| Propedeútic<br>Periodo:<br>Provincia: | o: PROPEDEUTICO DE INGENIERIA Y CIENCIAS<br>2010-1 T<br>PICHINCHA                                                     | 3                  |               | ×  |
| Listar<br>por:                        | <ul> <li>Alfabético</li> <li>Inscritos</li> <li>Aprueban</li> <li>Máximo</li> <li>Promedio</li> <li>LISTAR</li> </ul> |                    |               |    |
|                                       |                                                                                                    |                    | and a         |    |

421 81,00 Haga click en el botón "Listar", luego de la información de la provincia visualizará el número de 3. estudiantes inscritos de dicha provincia, el número de aprobados, la nota mínima, máxima y el promedio de todos los inscritos de dicha provincia.

0,00

0.00

81,00

421

#### 5.9.6. Aspirantes por provincia por colegio

PICHINCHA

TOTAL

# 5.9.7. Aspirantes por período

Para visualizar estadísticas del número de aspirantes inscritos y aprobados y porcentajes en períodos seleccionados.

- 1. Haga click en el módulo "Gerencial", luego haga clikc en la opción "Aspirantes"., luego en la subopción "Aspirantes por Período"
- 2. Se presentará la pantalla con los siguientes parámetros:

2907

2907

| Carrera | Escoja el Propedéutico del que requiere información. |
|---------|------------------------------------------------------|
|         | (Si su perfil le muestra más de una opción)          |

| Período | De: Escoja el período del que requiere información. a: Escoja el período hasta el |
|---------|-----------------------------------------------------------------------------------|
|         | que requiere información.                                                         |

|          | TOTAL DE ASPIRANTES                   | INSCRITOS Y A | APROBADOS I<br>S<br>Exportar | EN L <b>a paap por per</b> | 1000 |
|----------|---------------------------------------|---------------|------------------------------|----------------------------|------|
| Carrera: | PROPEDEUTICO DE INGENIERIA Y CIENCIAS |               | -                            |                            |      |
| °eriodo: | De: 2009-1 a: 2010-1                  | •             |                              |                            |      |
|          | LISTAR                                |               |                              |                            |      |

| Nro. | Codcar | Carrera                       | 20091 | Aprueban | 96    | Promedio | Refrerencia | 20092 | Aprueban1 | 961   | Promedio 1 | Refrerencia1 | 20101 | Aprueban2 | 962   | Promedio2 | Refrere |
|------|--------|-------------------------------|-------|----------|-------|----------|-------------|-------|-----------|-------|------------|--------------|-------|-----------|-------|-----------|---------|
| 1    | 08     | PROPEDEUTICO<br>DE INGENIERIA | 2259  | 528      | 23,37 | 46,00    | 54,00       | 3071  | 610       | 19,86 | 46,00      | 54,00        | 4031  | 756       | 18,75 | 50,00     | 60,00   |

3. Haga click en "Listar", visualizará luego del nombre del Propedéutico y por período elnúmero de aspirantes inscritos, número de aspirantes aprobados, el porcentaje de aprobación, el promedio de notas, y la referencia(por cupo).

#### **5.10. INDICADORES ACADEMICOS** 5.10.1. Relación Estudiante profesor paralelo

Para visualizar estadísticas del número de estudiatnes por paralelo y profesor.

- Haga click en el módulo "Gerencial", luego haga clikc en la opción "Indicadores Académicos", luego 1. en la subopción "RelaciónEst-Prof-Paral"
- 2. Se presentará la pantalla con los siguientes parámetros:

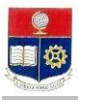

| Carrera       | Escoja el Propedéutico del que requiere información.<br>(Si su perfil le muestra más de una opción)                         |
|---------------|----------------------------------------------------------------------------------------------------|
| Período       | <b>De</b> : Escoja el período del que requiere información. <b>a</b> : Escoja el período hasta el que requiere información. |
|               | RELACION ESTUDIANTE - PROFESOR - PARALELO                                                                                   |
|               | imprimir Exportar                                                                                                    |
| Carrera:      | INGENIERIA EN SISTEMAS INFORMATICOS Y DE COMPUTACION                                                                        |
| Departamento: | ▼                                                                                                    |
| Periodo:      | 2009-2                                                                                                    |
|               | © Por<br>Carrera                                                                                                    |
|               | O Por                                                                                                    |
|               | departamento                                                                                                    |
|               | LISTAR                                                                                                    |

| Nro. | Codcar | Carrera                                                    | Estuds | Profes | Parals | Estud/Paral | MinEst | MaxEst | Estuds/Profes | Hss/Prof | MinHss | MaxHss |
|------|--------|------------------------------------------------------------|--------|--------|--------|-------------|--------|--------|---------------|----------|--------|--------|
| 1    | 07     | INGENIERIA EN SISTEMAS<br>INFORMATICOS Y DE<br>COMPUTACION | 551    | 67     | 110    | 20          | 6      | 53     | 8             | 6,46     | 1      | 16     |
| 2    |        | TOTAL                                                      | 551    | 67     | 110    | 20          | 6      | 53     | 8             | 6,50     | 1      | 16     |

3. Haga click en "Listar", luego del nombre de lacarrera visualizará el número de estudiantes del período seleccionado, número de profesores, número de paralelos, relació Estudiantes paralelos, Mínimo de estudiantes por paralelo, máximo de estudiantes por paralelo, relación estudiantes por profesor, relación horas por profesor, Mínimo de horas de la relación estudiantes por profesor, y máximo de horas de esa relación.

#### 5.10.2. Docentes con relación Carrera Departamento

Para visualizar estadísticas del número de docentes por departamento al servicio de una carrera.

- 1. Haga click en el módulo "Gerencial", luego haga clikc en la opción "Indicadores Académicos", luego en la subopción "Relación Carrera-Depart"
- 2. Se presentará la pantalla con los siguientes parámetros:
  - Carrera Escoja la carrera del que requiere información. (Si su perfil le muestra más de una opción)

| Departamento | Deje en blanco ésta opción.                     |
|--------------|-------------------------------------------------|
| Período      | Escoja el período del que requiere información. |

 RELACION CARRERAS - DEPARTAMENTO

 Imprimir
 Imprimir

 Carrera:
 INGENIERIA EN SISTEMAS INFORMATICOS Y DE COMPUTACION

 Departamento:
 Imprimir

 Periodo:
 2009-2

 LISTAR

| Nro. | Codcar | Carrera                                                       | DEP DE CIENCIAS<br>ADMINISTRATIVAS | DEP DE<br>FISICA | DEP DE<br>FORMACION<br>BASICA | DEP DE<br>INFORMATICA Y<br>CIENCIAS DE LA<br>COMPUTACION | DEP DE<br>INGENIERÍA<br>CIVIL Y<br>AMBIENTAL | DEP<br>MATEMATICA | NE | Total |
|------|--------|---------------------------------------------------------------|------------------------------------|------------------|-------------------------------|----------------------------------------------------------|----------------------------------------------|-------------------|----|-------|
| 1    | 07     | INGENIERIA EN<br>SISTEMAS<br>INFORMATICOS Y<br>DE COMPUTACION | 3                                  | 1                | 13                            | 72                                                       | 2                                            | 5                 | 14 | 110   |
| 2    |        | TOTAL                                                         | 3                                  | 1                | 13                            | 72                                                       | 2                                            | 5                 | 14 | 110   |

3. Haga click en "Listar", luego del nombre de la carrera, visualizará el número de docentes por departamento de esa carrera.

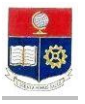

#### 5.10.3. Relación Estudiantes/paralelo, Relación Estudiantes/profesor, relación horas/Profesor

Para visualizar estadísticas de las relaciones estudiante/profesor, estudiantes/paralelos, horas/profesor según períodos seleccionados.

- 1. Haga click en el módulo "Gerencial", luego haga clikc en la opción "Indicadores Académicos", luego en la subopción "Relación Est-Prof-Para-Periodo"
- 2. Se presentará la pantalla con los siguientes parámetros:

*Carrera* Escoja la carrera del que requiere información. (Si su perfil le muestra más de una opción)

| Departamento |
|--------------|
| Período      |

Deje en blanco ésta opción. **De:** Escoja el período desde el que requiere información. **a:** Escoja el período hasta el que requiere información

**RELACION ESTUDIANTE - PROFESOR - PARALELO - PERIODO** 

|               | imprimir Exportar                                    |   |
|---------------|------------------------------------------------------|---|
| Carrera:      | INGENIERIA EN SISTEMAS INFORMATICOS Y DE COMPUTACION | • |
| Departamento: |                                                      | - |
| Periodo:      | De: 2009-2 💌 a: 2010-1 💌                             |   |
|               | © Por carrera                                        |   |
|               | C Por departamento                                   |   |
|               | LISTAR                                               |   |

| Nro. | Codcar | Carrera                                                          | 20092 | Profes | Parals | Estud/Paral | Estud/Prof | Hss/Prof | 20101 | Profes1 | Parals1 | Estud/Paral1 | Estud/Prof1 | Hss/Prof1 |
|------|--------|------------------------------------------------------------------|-------|--------|--------|-------------|------------|----------|-------|---------|---------|--------------|-------------|-----------|
| 1    | 07     | INGENIERIA EN<br>SISTEMAS<br>INFORMATICOS<br>Y DE<br>COMPUTACION | 551   | 67     | 110    | 20          | 8          | 6,46     | 512   | 65      | 105     | 20           | 7           | 6,46      |
| 2    |        | TOTAL                                                            | 551   | 67     | 110    | 20          | 8          | 6,46     | 512   | 65      | 105     | 20           | 7           | 6,46      |

3. Haga click en "Listar", luego de la información de la carrera podrá visualizar, por períodos seleccionados la siguiente información: Número de profesores, número de paralelos, relación estudiantes paralelos, relación estudiantes profesores, relación horas profesores.

#### 5.11. INDICADORES DE APROBACION

#### 5.11.1. Índices de aprobación

Para visualizar estadísticas del número de estudiantes que aprueban o fallan de una carrera en un período seleccionado.

- 1. Haga click en el módulo "Gerencial", luego haga clikc en la opción "Indicadores de Aprobación", luego en la subopción "Indices de Aprobación"
- 2. Se presentará la pantalla con los siguientes parámetros:

| Carrera<br>Nivel | Escoja la carrera del que requiere información.<br>(Si su perfil le muestra más de una opción)<br>Ingrese el nivel si escogió el criterio por nivel |
|------------------|----------------------------------------------------------------------------------------------------|
| Criterio         | Selecciones Por nivel si la estadística requiere por nivel                                                                                          |
| Período          | Escoja el período del que requiere información.                                                                                                    |

INDICES DE APROBACIÓN

|           | imprimir Exportar                                    |
|-----------|------------------------------------------------------|
| Carrera:  | INGENIERIA EN SISTEMAS INFORMATICOS Y DE COMPUTACION |
| Nivel:    |                                                      |
| Cuitoria  | • Por carrera                                        |
| Criterio: | C Por nivel                                          |
| Periodo:  | 2009-2                                               |
|           | LISTAR                                               |
|           |                                                      |

| Nro. | Codcar | Carrera                                                 | Estud | Pierden | 96<br>Pierden | Materias | Aprueb | 96<br>Aprueb | Fallan | 96<br>Fallan |
|------|--------|---------------------------------------------------------|-------|---------|---------------|----------|--------|--------------|--------|--------------|
| 1    | 07     | INGENIERIA EN SISTEMAS INFORMATICOS Y DE<br>COMPUTACION | 547   | 212     | 38            | 2591     | 2150   | 82           | 441    | 17           |

3. Haga click en "Listar", luego del nombre de la carrera, visualizará información del número de estudiantes, número de estudiantes que pierden, porcentaje de perdidos de la carrera, número de materia, número de materias aprobadas, porcentaje de aprobación por materias, número de fallas, porcentaje de fallas.

# 5.11.2. Aprobación por Materias

Para visualizar estadísticas de aprobación por materias.

- Haga click en el módulo "Gerencial", luego haga clikc en la opción "Indicadores de Aprobación", 1. luego en la subopción "Aprobación por Materias"
- 2. Se presentará la pantalla con los siguientes parámetros:

| Carrera            |                              | Escoja la carrera del que requiere información.<br>(Si su perfil le muestra más de una opción)                                                                                                    |  |  |  |  |  |  |  |
|--------------------|------------------------------|----------------------------------------------------------------------------------------------------|--|--|--|--|--|--|--|
|                    | Nivel                        | Ingrese el nivel si escogió el criterio por nivel                                                                                                    |  |  |  |  |  |  |  |
|                    | Criterio                     | Selecciones Por nivel si la estadística requiere por nivel                                                                                                    |  |  |  |  |  |  |  |
|                    | Período<br>Materia           | Escoja el período del que requiere información.<br>Escoja la materia de la cual requiere información ó deje en blanco este criterio<br>para listar todas las materias.<br>APROBACION POR MATERIAS<br>Imprimir Exportar |  |  |  |  |  |  |  |
| Carrera:<br>Nivel: | INGENIERIA EN S              | SISTEMAS INFORMATICOS Y DE COMPUTACION                                                                                                    |  |  |  |  |  |  |  |
| Criterio:          | ⊙ Por carrera<br>○ Por nivel |                                                                                                    |  |  |  |  |  |  |  |
| Periodo:           | 2009-2                       |                                                                                                    |  |  |  |  |  |  |  |
| Materia:           | ADM. DE CENTROS              | DE INFORMACION (ISI882)                                                                                                    |  |  |  |  |  |  |  |
|                    |                              |                                                                                                    |  |  |  |  |  |  |  |

| Nro. | codmat | Materia                           | Estud | 1 a | 2a | За | A | A1 | <b>A</b> 2 | АЗ | E  | E1 | E2 | ЕЗ | Aprueban | Aprueb1 | Aprueb2 | Aprueb3 | Fallan |
|------|--------|-----------------------------------|-------|-----|----|----|---|----|------------|----|----|----|----|----|----------|---------|---------|---------|--------|
| 1    | 151882 | ADM. DE CENTROS DE<br>INFORMACION | 43    | 42  | 0  | 1  | 9 | 9  | 0          | 0  | 31 | 31 | 0  | 0  | 40       | 40      | 0       | 0       | 3      |

Haga click en "Listar", luego de la materia, pude visualizar la siguiente información: número de 3. estudiantes matriculados en la materia, número de estudiantes matriculados en primera matrícula, número de estudiantes matriculados en segunda matrícula, número de estudiantes matriculados en

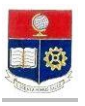

tercera matrícula, número de estudiantes aprobados, número de estudiantes aprobados en primera, número de estudiantes aprobados en segunda, número de estudiantes aprobados en tercera, número total de estudiantes exonerados, número de estudiantes exoneraos en primera, número de estudiantes exonerados en segunda, número de estudiantes exonerados en tercera, total de aprobados, aprobados en primera, aprobadados en segunda, aprobados en tercer, número de estudiantes que fallan.

#### 5.11.3. Aprobación por Materia por Período

Para visualizar estadísticas de aprobación por materias y por período

- 1. Haga click en el módulo "Gerencial", luego haga clikc en la opción "Indicadores de Aprobación", luego en la subopción "AprobaciónxMateriaxPeriodo"
- 2. Se presentará la pantalla con los siguientes parámetros:

| Carrera<br>Nivel                                          | Escoja la carrera del que requiere información.<br>(Si su perfil le muestra más de una opción)<br>Ingrese el nivel si escogió el criterio por nivel                                                                                  |  |  |  |  |  |  |  |  |  |
|-----------------------------------------------------------|----------------------------------------------------------------------------------------------------|--|--|--|--|--|--|--|--|--|
| Criterio                                                  | Selecciones Por nivel si la estadística requiere por nivel. Caso contrario escoja carrera.                                                                                                    |  |  |  |  |  |  |  |  |  |
| Período<br>Materia                                        | De: Escoja el período desde el que requiere información. A: Escoja el período hasta el que requiere información.<br>Escoja la materia de la cual requiere información ó deje en blanco este criterio para listar todas las materias. |  |  |  |  |  |  |  |  |  |
|                                                           | APROBACION POR MATERIA Y PERIODO                                                                                                    |  |  |  |  |  |  |  |  |  |
| era: INGENIERIA EN SISTEMAS INFORMATICOS Y DE COMPUTACION |                                                                                                    |  |  |  |  |  |  |  |  |  |
| © Por carrera<br>rio<br>O Por nivel                       |                                                                                                    |  |  |  |  |  |  |  |  |  |
| odo: <b>De:</b> 2008-2                                    | • a: 2009-2 •                                                                                                    |  |  |  |  |  |  |  |  |  |

| Nro. | codmat | Materia                           | 20082 | A  | E  | Aprueban | 96     | Pierden |
|------|--------|-----------------------------------|-------|----|----|----------|--------|---------|
| 1    | 151882 | ADM. DE CENTROS DE INFORMACION    | 50    | 16 | 28 | 44       | 88,00  | 6       |
| 2    | ISI864 | ADM. DE SO Y REDES                | 50    | 11 | 39 | 50       | 100,00 | 0       |
| з    | 151824 | ADM. Y PLANIFICACIÓN DE PROYECTOS | 49    | 10 | 37 | 47       | 95,92  | 2       |
| 4    | ISI844 | ADMINISTRACIÓN DE BASE DE DATOS   | 48    | 11 | 37 | 48       | 100,00 | 0       |

-

3. Se presentará la pantalla con los siguieHaga click en "Listar", luego de la información de la materia visualizará por período(s) seleccionados el total de estudiantes por períodos, el número de estudiantes aprobados, el úemro de estudiantes exonerados, el total de aprobaos, el porcentaje de aprobación de la materia, y el número de perdidos.

#### **Recomendaciones Generales**

Carı Nive

Crite

Periodo: Materia:

Si desea imprimir las estadísticas, seleccione la impresión horizontal.

## 6. GESTION EN REGISTRO Y MATRICULACION

LISTAR

# 6.1. DATOS DE ESTUDIANTES

#### 6.1.1. DATOS PERSONALES

Para consultar los datos personales ir al módulo "**Registro y Matriculación**", opción "**Información** estudiantil", subopción "**Datos Personales**".

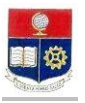

6.1.2. DATOS ACADEMICOS(Número de pensum asignado, último período matriculado, datos de matrícula) Para consultar el pensum asignado, el último período de matrículas, datos de matrícula y pagos del estudiante ir al módulo "Registro y Matriculación", opción "Información estudiantil", subopción "Datos Académicos".

# 6.1.3. CURRICULUM ACADEMICO

#### Curriculum /Académico

Para consultar el curriculum académico del estudiante en una determinada carrera ir al módulo "Registro y Matriculación", opción "Información estudiantil", subopción "Curriculum Académico".

#### Curriculum AcadGeneral

Para consultar el curriculum académico histórico del estudiante ir al módulo "Registro y Matriculación", opción "Información estudiantil", subopción "CurriculumAcadGeneral".

#### 6.1.4. CREDITOS ACUMULADOS POR CATEGORIA

Para consultar los créditos acumulados por categoría del estudiante ir al módulo "**Registro y Matriculación**", opción "**Información estudiantil**", subopción "**Créditos x Categoría**".

#### 6.1.5. HORARIOS

Para consultar los horarios de materias matriculadas de lo estudiantes al módulo "**Registro y Matriculación**", opción "**Información estudiantil**", subopción "**Horarios**".

#### 6.1.6. CALIFICACIONES

Para consultar los registros de materias inscritas con calificaciones del estudiante ir al módulo "Registro y Matriculación", opción "Información estudiantil", subopción "Calificaciones".

#### 6.1.7. PERIODOS MATRICULADOS

Para consultar los registros de períodos matriculados del estudiante, ir al módulo "**Registro y Matriculación**", opción "**Información estudiantil**", subopción "**Períodos matriculados**".

# 6.1.8. CARRERAS REGISTRADAS POR ESTUDIANTE

Para consultar la lista de carreras registradas por estudiante al módulo "Registro y Matriculación", opción "Información estudiantil", subopción "Carreras registradasxEstudiante".

#### 6.2. DATOS DE MATRICULA

#### 6.2.1. INSCRIPCIONES EXTEMPORANEAS

Para procesar la autorización realizada por Vicerrectorado, e inscribir a los estudiantes en forma extemporánea ir al módulo **Registro y Matriculación**", opción "**Registro y Matrícula**", subopción "**Inscripciones extemporáneas**".

## 6.2.2. ESTUDIANTES SIN PAGOS

Para listar estudiantes que no efectuaron el pago durante las fechas de gestión, luego del proceso de legalizar los pagos, se borran las gestiones de los estudiantes que no realizaron el pago, a excepción de la gestión PARTE 2, que son los pagos en segundas partes que se registran como saldos para cobrar el próximo semestre con el recargo del 10%. Ir al módulo **Registro y Matriculación**", opción "**Registro y Matricula**", subopción "**Estudiantes sin pagos**".

#### 6.2.3. ANULACION EXTEMPORANEA

Para procesar la autorización realizada por Vicerrectorado de anulación extemporánea, y anular la matrícula en forma extemporánea módulo **Registro y Matriculación**", opción "**Registro y Matrícula**", subopción "**Anulación Extemporánea**"

#### 6.3. LISTAS DE MATRICULAS

#### 6.3.1. TOTALES

Lista de estudiantes sin pago.

#### 6.3.2. INSCRIPCION

- 6.3.2.1. Estudiantes Inscritos: Para consultar la Lista de estudiantes inscritos por materias ir al módulo Registro y Matriculación", opción "Listas de Matrículas", subopción "Inscripción", subopción, "Estudiantes Inscritos
- 6.3.2.2. Inscritos por materia: Para consultar cupos y número de estudiantes inscritos por materia ir al al módulo Registro y Matriculación", opción "Listas de Matrículas", subopción "Inscripción", subopción, "Inscritos por materia".

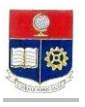

6.3.3. MATRICULA

- 6.3.3.1. Estudiante Matriculados: Para consultar la Lista de estudiantes inscritos por materias ir al módulo Registro y Matriculación", opción "Listas de Matrículas", subopción "Inscripción", subopción, "Estudiantes Inscritos
  - 6.3.3.2. Matriculados por Materia: Para consultar cupos y número de estudiantes inscritos por materia ir al módulo Registro y Matriculación", opción "Listas de Matrículas", subopción "Inscripción", subopción, "Inscritos por materia".

6.3.4. ESTADISTICOS

- 6.3.5. COSTOS
- 6.3.6. LISTADOS

# 7. GESTION EN INFORMACION ESTUDIANTIL

En Información estudiantil, se puede realizar varias consultas relacionadas con la información que el estudiante puede observar en el sistema.

#### 7.1. INFORMACION GENERAL

- 7.1.1. DATOS PERSONALES
  - Para consultar los datos personales ir al módulo "Información Estudiantil", opción "Información general", subopción "Datos Personales".
- 7.1.2. DATOS ACADEMICOS(Número de pensum asignado, último período matriculado, datos de matrícula) Para consultar el pensum asignado, el último período de matrículas, datos de matrícula y pagos del estudiante ir al módulo "Información Estudiantil", opción "Información general", subopción "Datos Académicos".

#### 7.1.3. CURRICULUM ACADEMICO

Curriculum /Académico

Para consultar el curriculum académico del estudiante en una determinada carrera ir al módulo "Información Estudiantil", opción "Información general", subopción "Curriculum Académico".

#### 7.1.4. CREDITOS POR CATEGORIA

Para consultar los créditos acumulados por categoría del estudiante ir al módulo "Información Estudiantil", opción "Información general", subopción "Créditos x Categoría".

#### 7.1.5. HORARIOS

Para consultar los horarios de materias matriculadas de lo estudiantes ir al módulo "Información Estudiantil", opción "Información general", subopción "Horarios".

#### 7.1.6. CALIFICACIONES

Para consultar los registros de materias inscritas con calificaciones del estudiante ir al módulo "Información Estudiantil", opción "Información general", subopción "Calificaciones".

#### 7.1.7. PERIODOS MATRICULADOS

Para consultar los registros de períodos matriculados del estudiante, ir al módulo "Información Estudiantil", opción "Información general", subopción "Períodos matriculados".

# 7.1.8. TURNO PARA MATRICULA

Para consultar los turnos de matrículas ir al módulo "Información Estudiantil", opción "Información general", subopción "Turnos para Matrícula", si la autoridad académica ha planificado turnos para matrícula se puede observar la información de la fecha del turno y la hora de inicio y hora que finaliza el turno.

#### 7.2. DATOS DE MATRICULA

#### 7.2.1. INSCRIPCIONES

Para consultar las materias inscritas de los estudiantes, el aula, paralelo y horario asignado ir al módulo "Información Estudiantil", opción "Información general", subopción "Inscripciones" . 7.2.2. FORMULARIO REINSCRIPCION

Para consultar el estado que tienen las materias inscritas de los estudiantes que puede ser I Inscripción Ordinaria, E Inscripción Extraordinaria ó Extemporánea, R Nueva materia en Reincripción, D materia eliminada. Ir al al módulo "Información Estudiantil", opción "Matriculación", subopción "Formulario Reinscripción".

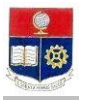

# 7.2.3. REINSCRIPCIONES

Formulario para consultar las materias inscritas de los estudiantes. Ir al al módulo "Información Estudiantil", opción "Matriculación", subopción "Reinscripciones".

# 7.2.4. INFORMACION DE PAGOS

Consultar valores referenciales de costos, y los costos de matrícula por gestión en el período vigente. Ir al al módulo "Información Estudiantil", opción "Matriculación", subopción "Información de pagos".

#### 7.2.5. BECAS, DESCUENTOS Y AUTORIZACIO

Consultar datos de autorizaiones de Becs, descuentos, sancione, autorizaciones, impredimentos, saldos del estudiante. Ir al al módulo "Información Estudiantil", opción "Matriculación", subopción "Becas. Descuentos v Autorizacio".

#### **GESTION EN REGISTRO DE CALIFICACIONES** 8.

#### **8.1. CALIFICACIONES**

#### 8.1.1. INGRESO DE CALIFICACIONES MATERIAS SIN PROFESOR

Para ingresar notas de las materias SIN PROFESOR ir al módulo "Registro de Calificaciones", opción "Calificaciones", subopción "Ingreso de Calificaciones".

#### 8.1.2. RECTIFICACIONES

A partir del período 2008-1 y previa autorización de Vicerrectorado se puede ACTUALIZAR notas de semestres anteriores, por el módulo "Registro de Calificaciones", opción "Calificaciones", subopción "Rectificaciones". Para las autorizaciones de rectificación de notas en el período las registra el respectivo profesor.

#### 8.1.3. INGRESO INDIVIDUAL

A partir del período 2008-1 y previa autorización de Vicerrectorado se puede INGRESAR notas por el módulo "Registro de Calificaciones", opción "Calificaciones", subopción "Ingreso individuaL".

# 8.1.4. REGISTRAR RECALIFICACION

Para registrar una recalificación, previamente asigne los docentes a recalificar, luego ir por el módulo "Registro de Calificaciones", opción "Calificaciones", subopción "Registrar recalificación". Seleccione de la lista el estudiante autorizado, y registre la nota final promedio de los docentes asignados, y promedios de deberes y pruebas parciales, si se trata de la primera ó segunda nota, si es nota final automáticamente se realiza el promedio de los registros de los dos docentes asignados.

# 8.2. GESTION EVALUACION

# 8.2.1. CUMPLIMIENTO DE CALIFICACIONES

Para listar los docentes que cumplieron la entrega del registro de calificaciones por nota, ir al módulo "Registro de Calificaciones", opción "Gestión Calificación", subopción "Cumplimiento de Calificaciones".

#### **8.2.2. AUTORIZACION DE RECTIFICACION**

Para autorizar una rectificación de nota, ir por el módulo "Registro de Calificaciones", opción "Gestión Calificaciones", subopción "Autorización de Rectificación". ingrese el docente, la materia, el paralelo, el estudiante autorizado para la rectificación, el número de nota, y en justificación el documento habilitante para la rectificación.

#### 8.2.3. AUTORIZACION CALIFICACION ATRASADA

Para autorizar el ingreso de una calificación atrasada de toda la lista, Ir por el módulo "Registro de Calificaciones", opción "Gestión Evaluación", subopción "Autorización Calif Atrasada".

# 8.2.4. ASIGNAR RECALIFICACION

Para registrar la materia, el paralelo, el nombre del estudiante que solicita recalificación y asignar los docentes a recalificar ir por el módulo "Registro de Calificaciones", opción "Gestión Évaluación", subopción "Asignar recalificación".

# 8.2.5. REAUTORIZACION

Si ya registró una autorización de cambio de nota, y la nota fue registrada erróneamente, puede registrar una REAUTIZACION para ingresar nuevamente una calificación por parte del docente. Ir por el módulo "Registro de Calificaciones", opción "Gestión Evaluación", subopción "Reautorización". 8.2.6. CUMPLIMIENTO DE CALIFICACIONES

Para listar los docentes que han cumplido con entregar el registro de notas en secretaría, en una fecha determinad ir por el módulo "Registro de Calificaciones", opción "Gestión Evaluación", subopción "Cumplimiento de calificaciones".

# 8.2.7. CUMPLIMIENTO TOTAL

Para consultar una estadística por carrera y por nota de cuantos docentes han entregado a tiempo y cuántos docentes han entregado las notas en forma extemporánea ir por el módulo "Registro de Calificaciones", opción "Gestión Evaluación", subopción "Cumplimeinto Total".

# 8.2.8. AUTORIZACION INGRESO INDIVIDUAL

Cuando el docente no ha ingresada una calificación de un estudiante, y se requiere registrar una nota no ingresada de un estudiante, ir por el módulo "Registro de Calificaciones", opción "Gestión Evaluación", subopción "Autorización Ingreso individual".

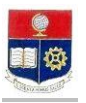

# 8.3. EVALUACION

#### 8.3.1. PROMEDIOS MATERIAS

Para consultar promedios de materias y por paralelos "**Registro de Calificaciones**", opción "**Evaluación**", subopción "**Promedios Materias**".

#### **8.3.2. COEFICIENTES PROMOCION**

Para listar el número de estudiantes por materia y por grupo, el promedio, el número de los estudiatnes que aprueban que fallan y que registran examen supletorio, ir por el módulo "**Registro de Calificaciones**", opción "**Evaluación**", subopción "**Coeficientes Promoción**"

#### 8.3.3. PROMEDIOS POR CARRERA

Luego del cierre del semestre, y si requiere consultar los promedios por carreras de Pregrado y Posgrado ir por el módulo "**Registro de Calificaciones**", opción "**Evaluación**", subopción "**Promedios por carrera**". El promedio del pregrado es sobre diez, y el promedio del posgrado es sobre 20.

# 8.3.4. COEFICIENTES POR CARRERA

Para consultar el número de estudiantes por carrera, el porcentaje de estudaitnes que aprueban, ó fallan, ó se exoneran, y el porcentje de estudiantes que se presentan a supletorio, ir por el módulo **"Registro de Calificaciones"**, opción **"Evaluación**", subopción **"Coeficientes Promoción**".

#### 8.4. LISTAS

### 8.4.1. ESTUDIANTES POR PARALELO

Para obtener listas de estudiantes por materia, estudiantes aprobados, suspensos, ó fallidos, ir al módulo **Registro de Calificaciones**", opción "Listas", subopción "EstudiantesxParalelo".

#### **8.4.2. COEFICIENTES PROMOCION**

Para listar calificaciones por materia y por carrera ir al módulo "**Registro de Calificaciones**", opción "**Listas**", subopción "**Calficaciones x Materia**".

#### 9. GESTION EN CONTROL DOCENTE

En el control docente se gestiona todo lo relacionado con contratos, cumplimiento de docentes y la gestión del envío de información a Recursos Humanos.

#### 9.1. ASISTENCIA DOCENTE

#### 9.1.1. REGISTRAR CUMPLIMIENTO

Para registrar las faltas de un docente, al módulo "**Control Docente**", opción "**Asistencia Docente**", subopción "**Registrar cumplimiento**". Escoja la carrera, si requiere listar todos los docentes que dictan clases en una fecha determinada, deje en blanco el nombre del docente, la materia y el paralelo, ingrese la fecha determinada, registre la falta haciendo click en el casillero de la columna"**Registro Faltas**"

# 9.1.2. REGENERAR CUMPLIMIENTO

Si por alguna razón cambió la planificación académica de las materias, debe realizar el proceso de regenerar el cumplimiento, para que los cambios de planificación se actualicen en el registro de cumplimiento. Para regenerar el cumplimiento ir al módulo "**Control Docente**", opción "**Asistencia Docente**", subopción "**Regenerar cumplimiento**". Escoja la carrera, ingrese la fecha, y haga click en REGENERAR, se listan todos los docentes con su carga que dictan clases en el día a regenerar, recuerde ingresar las faltas del docente, en la fecha regenerada.

#### 9.2. CUMPLIMIENTO

# 9.2.1. CERTIFICACION DE CUMPLIMIENTO (ENVIO A RECURSOS HUMANOS)

Para enviar a Recursos Humanos el cumplimiento docente del mes ir al módulo "**Control Docente**", opción "**Cumplimiento**", subopción "**Certificación de cumplimiento**". Seleccione la carrera, el año, el mes, haga click en enviar cumplimiento y finalmente haga click en "**Guardar**". Si el cumplimiento del mes ya está enviado podrá visualizar la fecha de envío y nombre del responsable.

#### 9.2.2. PROFESOR

9.2.2.1. Cumplimiento Global del docente

Para observar las horas dictadas, las horas justificadas del docente por materia y por paralelo ir al módulo **Control Docente**", opción "**Cumplimiento**", subopción "**Profesor**", subopción, "**Global**".

#### 9.2.2.2. Registro de faltas

Para observar las faltas que registran los docentes ir al módulo **Control Docente**", opción "**Cumplimiento**", subopción "**Profesor**", subopción, "**Faltas**". Si no registra el docente falta puede observar el mensaje "No existen registros". Deje en blanco el nombre del docente, y escoja el año y el mes para observar la lista complenta de faltas de los docentes por carrera.

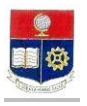

#### 9.2.3. TOTALES INJUSTIFICADOS

Para observar el total de horas injustificadas por carrera y por docente ir al módulo **Control Docente**", opción "**Cumplimiento**", subopción "**Totales injustificados**". Si desea observar todos los registros injustificados por carrera, deje en blanco el nombre del docente, escoja el año y el mes. Si el mensaje es no existen registros. No se registran injustificaciones.

#### 9.3. JUSTIFICACION

Para justificar las faltas de los docentes, ir al módulo "**Control Docente**", opción "**Justificación**", Seleccione la carrera, el año, el mes, registre la justificación, y haga click en "**Guardar**"..

# 9.4. PROGRAMAR CLASES

Para registrar los feriados y permisos ir al módulo "**Control Docente**", opción "**Programar Calses**", Seleccione la carrera, el año, el mes, en el campo DESDE ingrese ela fecha de de incio de clases, para generar el mes desde el día del inicio de clases, haga click en "**Seleccionar**" en el día en que que se reuiere registrar el feriado o permiso programado, en la clolumna feriado ingrese la planificación programada, en en motivo el motivo del feriado o el permiso programado, en hora1 y hora2 si el permiso es por horas, yen hora21, y hora22 registre un segundo permiso en el día, finalm,ente haga click en "**Guardar**".

#### 9.5. CONTRATOS

#### 9.5.1. RECUPERACION

Para obtener una e imprimir el registro de firmas para el control de recuperaciones ir al módulo **Control Docente**" seleccione la opción **"Contratos"**, subopción **"Recuperacion"**.

#### 9.5.2. REGISTRAR RECUPERACION

Esta opción permite el registro de las recuperaciones de los docentes que tienen contrato y que durante el semestre registran clases no dictadas por permisos o faltas justificadas.

Las recuperaciones deberán ser registradas en el rango de fechas que le muestra la pantalla de registro de recuperaciones; y esta será desde el último día de clases hasta un día antes de las fechas de éxámenes supletorios. Ir al módulo **Control Docente**", desde la pantalla de menú seleccione la opción **"Contratos"**, subopción **"Registrar Recuperación**"

#### 9.5.3. SUPLETORIO

Para listar los docentes a contrato que dentro de su cumplimiento diario en el semestre no llegan al tope planificado, por lo tanto tienen derecho a dos horas de supletorio. Ir al módulo **Control Docente**", desde la pantalla de menú seleccione la opción "**Contratos**", subopción "**Supletorio**"

#### 9.5.4. REGISTRAR SUPLETORIO

Para registrar a los docentes que están en la lista y han tomado el examen supletiorio. Ir al módulo **Control Docente**", desde la pantalla de menú seleccione la opción "**Contratos**", subopción "**RegistrarSupletorio**".

#### 9.5.5. TOTAL DICTADO

Para listar el total de horas dictas a contrato, las horas dictadas por carrera y por docente, filtrando las horas en exceso. Ir al módulo **Control Docente**", desde la pantalla de menú seleccione la opción "**Contratos**", subopción "**Total dictado**".

#### **10. GESTION EN PLANIFICACION ACADEMICA**

La gestión de la planificaicón académica se regista todo lo relacionado con la planificación de materias a dictarse en el semestre, la planificación de horarios, profesores, aulas.

#### 10.1. MATERIAS

#### 10.1.1. CATALOGO GENERAL MATERIAS

Para listar o buscar una materia en el catálogo de la EPN, ir al módulo "**Planificación Académica**", opción "**Materias**" subopción "**Catálogo General materias**".

#### 10.1.2. TEMAS POR MATERIAS

Para ingresar los temas por materias, ir al módulo "**Planificación Académica**", opción "**Materias**" subopción "**Temas por Materias**".

#### 10.1.3. MATERIAS COMPARTIDAS

Para ingresar materias compartidas de una carrera a otras, ir al módulo "**Planificación Académica**", opción "**Materias**" subopción "**Materias Compartidas**".

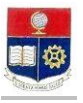

# 10.1.4. MATERIAS POR NIVEL

Para ingresar materias por nivel, ir al módulo "Planificación Académica", opción "Materias" subopción "Materias por Nivel".

# 10.2. PENSUMS

# 10.2.1. PENSUM

Para listar o crear pensum por carrera, ir al módulo "Planificación Académica", opción "Pensums" subopción "Pensum".

#### 10.2.2. MATERIAS POR PENSUM

Para listar o crear una materia en el pensum por carrera, ir al módulo "**Planificación Académica**", opción "**Pensums**" subopción "**Materias por Pensum**".

#### 10.2.3. CATEGORIAS POR PENSUM

Para listar o ingresar créditos por categoría, ir al módulo "**Planificación Académica**", opción "**Pensums**" subopción "**Categoría por Pensum**".

# 10.2.4. PREREQUISITOS

Para listar o ingresar prerequisitos en una materia de un pensum seleccionado, ir al módulo "Planificación Académica", opción "Pensums" subopción "Prerequisito".

#### 10.2.5. EQUIVALENCIAS

Para listar, ingresar e imprimir todas las materias que tienen equivalencias en un pensum determinado o buscar informción de equivalencias de una materia, ir al módulo "**Planificación Académica**", opción "**Pensums**" subopción "**Equivalencias**".

#### 10.2.6. ESTRUCTURA DEL PENSUM

Para eliminar materias por pensum en bloque, ir al módulo "**Planificación Académica**", opción "**Pensums**" subopción "**Estructura del Pensum**".

#### 10.2.7. LIMITES CREDITOS

Para actualizar créditos aprobados y céditos tope, ir al módulo "**Planificación Académica**", opción "**Pensums**" subopción "Límites Créditos".

# 10.2.8. MATERIAS DEPENDIENTES

Para ingresar materias dependientes, ir al módulo "Planificación Académica", opción "Pensums" subopción "Materias Dependientes".

#### **10.3. HORARIOS**

#### 10.3.1. PROGRAMAR HORARIOS

Para listar o ingresar un nuevo horario, ir al módulo "Planificación Académica", opción "Horarios" subopción "Programar Horarios".

#### 10.3.2. CARGA ACADEMICA

Para listar la carga académica por carrera o por docente, ir al módulo "**Planificación Académica**", opción "**Horarios**" subopción "**Carga Académica**".

#### 10.3.3. HORARIO POR AULA

Para listar el horario por edificio y por una aula específica, ir al módulo "**Planificación Académica**", opción "**Horarios**" subopción "**Horarios por aula**".

#### **10.3.4. REORGANIZACION DE PARALELOS**

Para actualizar edificio, aula ó profesor, ir al módulo "**Planificación Académica**", opción "**Horarios**" subopción "**Reorganización de paralelos**".

# 10.3.5. HORARIOS FECHAS

Para ingresar fechas y horas de una materia, cuando una materia no sigue un patrón común en el transcurso del semestre en horarios y días específicos, ir al módulo "**Planificación Académica**", opción "**Horarios**" subopción "**Horarios Fechas**".

# 10.3.6. HORARIOS SIMULTANEOS

10.3.6.1.1. PROGRAMAR

Para programar una misma materia la cual se dicta por dos o más profesores ir al módulo "Planificación Académica", opción "Horarios" subopción "Horarios Simultáneos", subopción "Programar"

10.3.6.1.2. LISTAR Para listar e imprimir materias con horarios simultáneos ir al módulo "Planificación Académica", opción "Horarios", subopción "Horarios Simultaneos", subopción "Listar"

#### 10.3.7. MATERIAS ASOCIADAS

# 10.3.7.1.1. CONFIGURAR MATERIAS ASOCIADAS

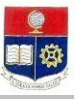

Para ingresar dos ó más materias asociadas a una sola, como por ejemplo el Curso de Actualización, representa para el estudiante una sola nota, pero debe tomar dos o más materias que representan una materia, ir al módulo "Planificación Académica", opción "Horarios", sub-opción "Materias asociadas", sub-opción "Configurar Materias Asociadas".

# 10.3.7.1.2. LISTAR MATERIAS ASOCIADAS

Para listar todas las materias asociadas o todas las asociadas por carrera, ir al módulo "**Planificación Académica**", opción "**Horarios**", sub-opción "**Materias asociadas**", sub-opción "**Listar Materias Asociadas**".

#### 10.3.7.1.3. DETALLE MATERIAS ASOCIADAS

Para listar e imprimir por materia principal y carrera las materias asociadas. ir al módulo "Planificación Académica", opción "Horarios", sub-opción "Materias asociadas", sub-opción "Detalle Materias Asociadas".

#### 10.3.7.1.4. REGISTRAR ESTUDIANTES Si todos los estudiantes inscritos en una materia declarada como asociada, toman la materia principal (por ejemplo el curso de actualización),y para registrar a todos los estudiantes inscritos en la materia asociada, ir al módulo "**Planificación Académica**", opción "**Horarios**", sub-opción "**Materias asociadas**", sub-opción "**Registrar Estudiantes**".

#### 10.3.7.1.5. LISTAR ESTUDIANTES Para listar todo los estudiantes de la materia principal y/o solo los estudiantes de la materia asociada, ir al módulo "Planificación Académica", opción "Horarios", sub-opción "Materias asociadas", sub-opción "Listar Estudiantes".

# 10.3.7.1.6. REGISTRAR ASOCIADAS INDIVIDUAL

Si los estudiantes inscritos en la materia asociada no para todos les sirve como materia principal, no todos los que toman la materia están registrados en curso de actualización entonces debe realizarse un registro individual. Este registro individual puede ser en materias asociadas de la carrera, o materias asociadas de otras unidades, para registrar una asociada en forma individual, ir al módulo **"Planificación Académica"**, opción **"Horarios"**, sub-opción **"Materias asociadas"**, sub-opción **"Registrar asociadas individual"**.

# 10.4. PROFESORES

# 10.4.1. CATALOGO DE PROFESORES

Para listar ó buscar si un docente está en el catálogo general ir al módulo "Planificación Académica", opción "Profesores" subopción "Catálogo general de profesores".

#### 10.4.2. PROFESORES POR CARRERA

Para listar e imprimir profesores por carrera ir al módulo "Planificación Académica", opción "Profesores" subopción "Profesor por carrera".

#### 10.4.3. PLANIFICACION MICROCURRICULAR

Para consultar la planificación microcurricular de un docente ir al módulo "Planificación Académica", opción "Profesores" sub-opción "Planificación Microcurricular".

#### 10.4.4. CARGA ACADEMICA

10.4.4.1.1. GENERAL

Para listar la carga académica de una carrera, o de un docente en oparticular, ir al módulo "Planificación Académica", opción "Profesores" subopción "Carga Académica", subopción "General".

# 10.4.4.1.2. RESUMEN

Para visualizar un resumen de la carga académica de una carrera, o de un docente en particular, ir al módulo "Planificación Académica", opción "Profesores" subopción "Carga Académica", subopción "Resumen".

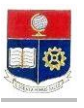

| 10.4.5.     | CURRICULUM  |                                                                                                    |
|-------------|-------------|----------------------------------------------------------------------------------------------------|
|             |             | Para listar e imprimir todas las materias que ha dictado el docente a partir del 2007-<br>1, ir al módulo " <b>Planificación Académica</b> ", opción " <b>Profesores</b> " subopción " <b>Curriculum</b> ".                                                                                                    |
| 10.4.6.     | CARRERAS PR | ROFESOR                                                                                                    |
|             |             | Para listar e imprimir las carreras en las que dicta el profesor, ir al módulo<br>"Planificación Académica", opción "Profesores" sub-opción "Carreras Profesor".                                                                                                    |
| 10.5. CONFI | GURACION    |                                                                                                    |
| 10.5.1.     | CARRERA     |                                                                                                    |
|             |             | Para configurar parámetros por carreras por ejemplo marcar si se requiere el control de documentos, marcar si la carrera requiere proyecto de titulación, registrar el nivel al que pertenece la carrera(Pregrado o postgrado), registrar el Propedéutico de la carrera, el departamento que auspicia entre otros, ir al módulo " <b>Planificación Académica</b> ", opción " <b>Configuración</b> " subopción " <b>Carreras</b> ". |
| 10.5.2.     | PARAMETROS  |                                                                                                    |
|             | 10.5.2.1.1. | PARAMETROS POR CARRERA<br>Para registrar el pensum vigente por carrera, para marcar si los correquisitos son<br>obligatorios, para registrar el nombre y cargo de la autoridad ir al módulo<br>"Planificación Académica", opción "Configuración", subopción "Parámetros",<br>subopción "Parámetros por Carrera".                                                                                                    |

### **10.6. CONTRATOS**

#### 10.6.1. PLANIFICAR HORAS

Para listar las horas planificadas durante los meses del semestre académico, de todos los docentes, por carrera y por MESES ir al módulo "**Planificación Académica**", opción "**Contratos**" subopción "**Planificar horas**".

# 10.6.2. REGISTRAR

Para imprimir y consultar si al docente se le ha asignado un número de contrato, y las horas planificadas registradas en dicho contrato del docente o todos los docentes por carrera, ir al módulo "**Planificación Académica**", opción "**Contratos**" subopción "**Registrar**".

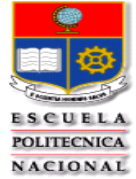

A

# UNIDAD DE GESTIÓN DE INFORMACIÓN FLUJO DE PROCESOS CONTROL DOCENTE

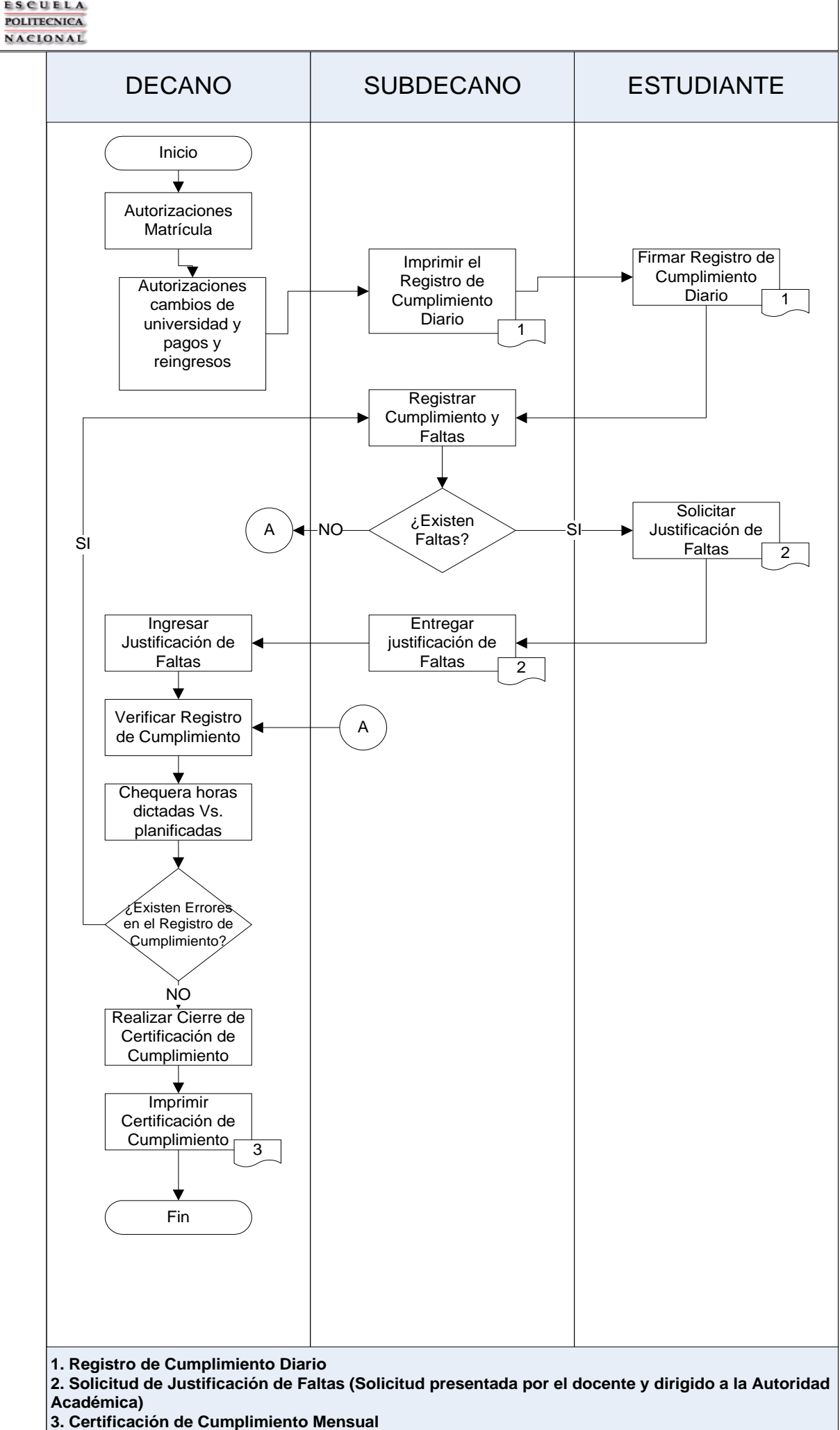